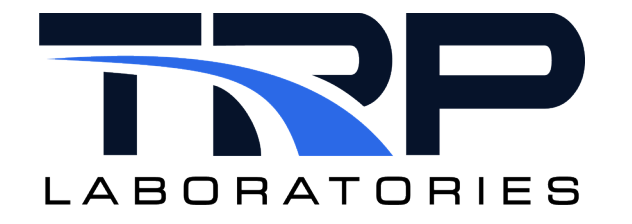

# **Oracle 64-Bit Installation for CyFlex®**

Version 8

February 26, 2025

**Developed by Transportation Laboratories** 

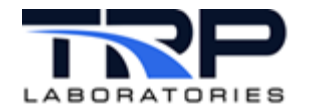

## **Version History**

| Version | Date       | Revision Description                                                                                                    |  |  |  |  |
|---------|------------|----------------------------------------------------------------------------------------------------|--|--|--|--|
| 1       | 7/10/2023  | Initial publication                                                                                                    |  |  |  |  |
| 2       | 8/28/2023  | Added install-related commands to step 4.a in Section 4<br>Installing CyFlex on page 42                                                                                                    |  |  |  |  |
| 3       | 10/24/2023 | Revised step 2 in Section 3.2.1 Peak USB Adapters on page 39 to add full path specification to sudo enable/disable_candbc_nopasswd commands                                                                                                    |  |  |  |  |
| 4       | 1/18/2024  | Rebrand to TRP Laboratories                                                                                                    |  |  |  |  |
|         |            | Inserted Section heading 2.5.1 Panel Intellihide on page 25 that contains existing content.                                                                                                    |  |  |  |  |
|         |            | Added Section 2.5.2 Showing Running Applications in the Taskbar on page 26                                                                                                    |  |  |  |  |
| 5       | 5/29/2024  | Added note to Section 1.1 Configuring Network and Host<br>Name on page 14 to state that some on-board network ports<br>may not be recognized by the initial kernel from the ISO with a<br>recommendation to alleviate this potential condition. |  |  |  |  |
| 6       | 8/21/2024  | Added Section 5 Configuring Oracle Linux 8.x to Capture a Crash Dump on page 44                                                                                                    |  |  |  |  |
| 7       | 12/23/2024 | Revised command string for step 2 in Section 5 Configuring<br>Oracle Linux 8.x to Capture a Crash Dump on page 44                                                                                                    |  |  |  |  |
| 8       | 2/26/2025  | Revised Step 4 in Section 4 Installing CyFlex on page 42                                                                                                    |  |  |  |  |

## **Document Conventions**

This document uses the following typographic and syntax conventions.

- Commands, command options, file names or any user-entered input appear in Courier type. Variables appear in Courier italic type.
   Example: Select the cmdapp-relVersion-buildVersion.zip file....
- User interface elements, such as field names, button names, menus, menu commands, and items in clickable dropdown lists, appear in Arial bold type.
   Example: Type: Click Select Type to display drop-down menu options.
- Cross-references are designated in Arial italics. Example: Refer to *Figure 1*...
- Click intra-document cross-references and page references to display the stated destination.

Example: Refer to Section 1 Installation Procedure on page 1.

The clickable cross-references in the preceding example are 1, *Installation Procedure*, and on page 1.

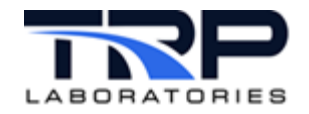

### **CyFlex Documentation**

CyFlex manuals are available at <u>https://cyflex.com/</u>. View **Help & Docs** topics or use the **Search** facility to find topics of interest.

## **Technical Contact**

Adam Watson: adam.watson@trplabs.com

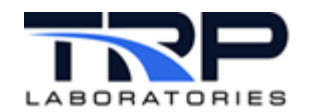

## **Table of Contents**

| 1 | I   | NST      |                                                    | 1 |
|---|-----|----------|----------------------------------------------------|---|
|   | 1.1 |          | CONFIGURING NETWORK AND HOST NAME                  | 4 |
| 2 | ι   | JSE      | R INTERFACE OVERVIEW1                              | 7 |
|   | 2.1 |          | THE SUPER KEY                                      | 8 |
|   | 2.2 | 2        | GNOME TWEAKS                                       | 0 |
|   | 2.3 | 5        | POWER SETTINGS                                     | 2 |
|   | 2.4 | •        | 2. DISABLING SOFTWARE UPDATE NOTIFICATIONS         | 3 |
|   | 2.5 | <b>;</b> | DASH-TO-PANEL SETTINGS                             | 4 |
|   | 2   | 2.5.1    | Panel Intellihide2                                 | 5 |
|   | 2   | 2.5.2    | 2 Showing Running Applications in the Taskbar20    | 6 |
| 3 | N   | NET      | WORK CONFIGURATION                                 | 9 |
|   | 3.1 |          | POST INSTALL YUM UPDATES                           | 1 |
|   | 3.2 | 2        | System Hardware Configuration                      | 9 |
|   | 3   | 3.2.1    | Peak USB Adapters                                  | 9 |
|   | 3   | 3.2.2    | 2 Softing AC1/AC2 Cards                            | 0 |
|   | 3   | 3.2.3    | 3 Dynlink Cards                                    | 0 |
|   | 3   | 3.2.4    | 4 MTL                                              | 0 |
|   | 3   | 3.2.5    | 5 EtherCAT4                                        | 0 |
| 4 | I   | NST      | FALLING CYFLEX                                     | 2 |
| 5 | C   | CON      | IFIGURING ORACLE LINUX 8.X TO CAPTURE A CRASH DUMP | 4 |
| A | PPE | END      | DIX A. RENAMING NETWORK DEVICES                    | 5 |
| A | PPE | END      | DIX B. MOUNTING REMOTE DRIVES4                     | 6 |
| A | PPE | END      | DIX C. TROUBLESHOOTING                             | 7 |

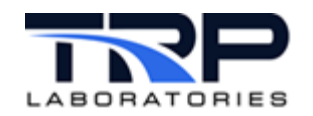

## List of Figures

| FIGURE 1: INITIAL BOOT SCREEN                           | 1    |
|---------------------------------------------------------|------|
| FIGURE 2: STARTUP INFORMATION                           | 1    |
| FIGURE 3: ORACLE LINUX INSTALLATION SUMMARY             | 2    |
| FIGURE 4: SOFTWARE SELECTION                            | 4    |
| FIGURE 5: SELECT INSTALLATION DESTINATION               | 5    |
| FIGURE 6: SELECT LOCAL DISK TO CONFIGURE                | 6    |
| FIGURE 7: MANUAL PARTITIONING SCREEN                    | 7    |
| FIGURE 8: SUMMARY OF CHANGES                            | . 10 |
| FIGURE 9: BEGIN INSTALLATION                            | .11  |
| FIGURE 10: COPYING PACKAGES                             | . 12 |
| FIGURE 11: LOGIN SCREEN                                 | . 13 |
| FIGURE 12: DESKTOP SAMPLE AFTER COMPLETED INSTALLATION  | . 14 |
| FIGURE 13: NETWORK & HOST NAME SCREEN                   | . 15 |
| FIGURE 14: EDIT CONNECTION NAME                         | . 16 |
| FIGURE 15: GNOME INTERFACE BASIC NAVIGATION TOOLS       | . 17 |
| FIGURE 16: WINDOWS KEY                                  | . 18 |
| FIGURE 17: WORKSPACE AND APPLICATION OPTIONS            | . 18 |
| FIGURE 18: SWITCH BETWEEN FREQUENT AND ALL APPLICATIONS | . 19 |
| FIGURE 19: SWITCH BETWEEN APPLICATIONS                  | . 19 |
| FIGURE 20: SEARCH FOR AND CLICK TWEAKS                  | . 20 |
| FIGURE 21: TWEAKS MENU                                  | . 20 |
| FIGURE 22: HOT CORNER OPTIONS                           | .21  |
| FIGURE 23: POWER SAVING - BLANK SCREEN SETTING          | . 22 |
| FIGURE 24: DISABLE SOFTWARE UPDATE NOTIFICATION POPUPS  | .23  |
| FIGURE 25: DISABLE SOFTWARE NOTIFICATIONS               | .24  |
| FIGURE 26: DASH TO PANEL                                | .24  |
| FIGURE 27: PANEL INTELLIHIDE OPTION                     | .25  |
| FIGURE 28: POSITION TAB - TOGGLE TASKBAR OPTION         | .26  |
| FIGURE 29: BEHAVIOR TAB - UNGROUP APPLICATIONS          | . 27 |
| FIGURE 30: ADDITIONAL TASKBAR CONFIGURATION OPTIONS     | .28  |
| Figure 31: Network Tab                                  | . 29 |
| FIGURE 32: PORT CONFIGURATION SETTINGS                  | .29  |
| FIGURE 33: IPv4 Settings                                | . 30 |
| FIGURE 34: KERNEL UPDATE PROGRESS                       | .31  |

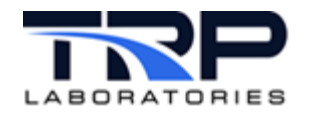

| FIGURE 35: INSTALLATION INFORMATION SUMMARY        | 32 |
|----------------------------------------------------|----|
| FIGURE 36: DEFAULT BOOT SETTINGS                   | 32 |
| FIGURE 37: CYFLEX MACHINE SETUP MENU               | 33 |
| FIGURE 38: COMPLETED CYFLEX MACHINE SETUP EXAMPLE  | 35 |
| FIGURE 39: CYFLEX MACHINE SETUP PROGRESS INDICATOR | 36 |
| FIGURE 40: VNC PASSWORD PROMPT                     | 37 |
| FIGURE 41: CYFLEX INSTALLER                        | 37 |
| FIGURE 42: NVIDIA DRIVER INSTALLATION REQUIREMENTS | 38 |

## List of Tables

| TABLE 1: INSTALLATION SUMMARY CATEGORY DESCRIPTIONS | 2  |
|-----------------------------------------------------|----|
| TABLE 2: RECOMMENDED MINIMUM PARTITION SIZE VALUES  | 8  |
| TABLE 3: USER INTERFACE ELEMENT DESCRIPTIONS        | 17 |
| TABLE 4: CYFLEX MACHINE SETUP OPTIONS               | 34 |

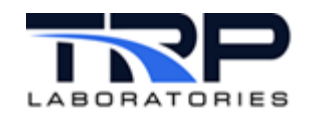

## **1** Installation Procedure

Execute the following steps:

- 1. BEFORE installing the operating system, boot into the BIOS of your computer and ensure SECURE BOOT is set to OFF.
- 2. Boot the Oracle Linux machine to display the initial boot screen as in Figure 1.

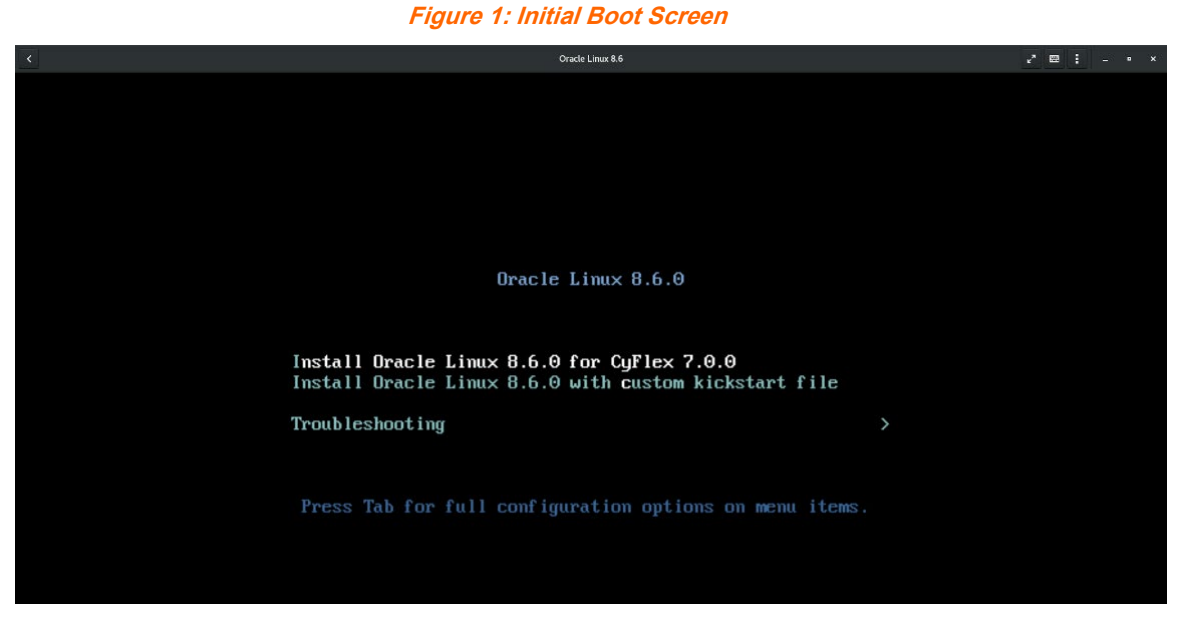

3. Ensure **Install Oracle Linux 8.6.0 for CyFlex 7.0.0** is selected and then press Enter to continue. Scrolling startup information is displayed as in *Figure 2*.

Figure 2: Startup Information

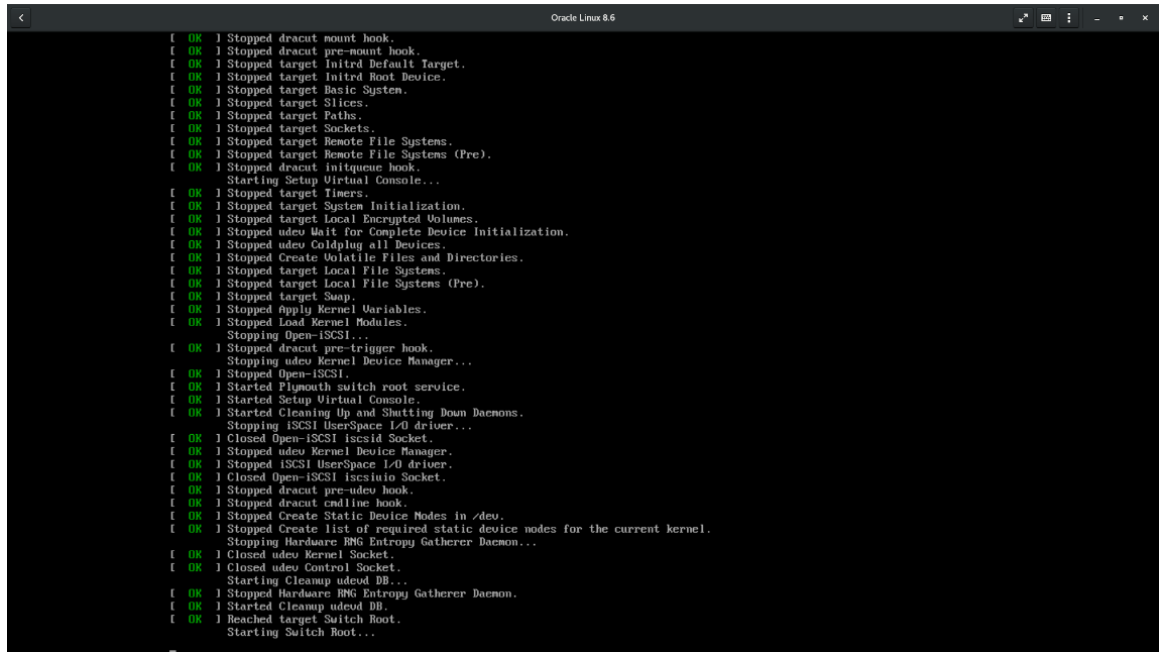

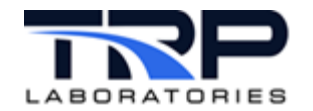

4. Upon boot completion, the Oracle Linux Installation Summary screen is displayed as in *Figure 3*. Certain items such as Installation Source, Installation Destination, and Network and Hostname must be configured before clicking the Begin Installation button. Before these are completed, the button will be grayed out. Refer to *Table 1* for screen instructions.

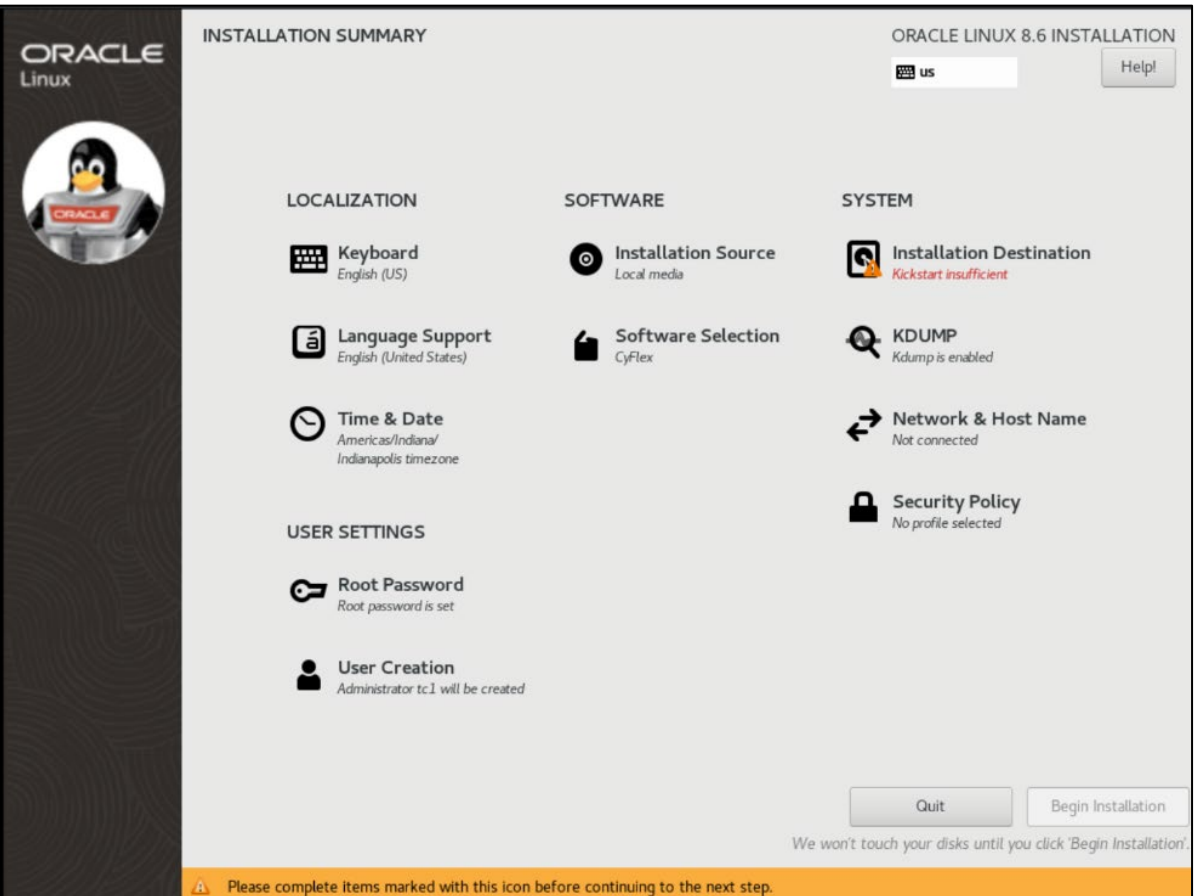

#### Figure 3: Oracle Linux Installation Summary

Table 1: Installation Summary Category Descriptions

| Category         | Description                                                                                                    |  |  |
|------------------|----------------------------------------------------------------------------------------------------|--|--|
| Keyboard         | Default is English.                                                                                                    |  |  |
| Language Support | Default is English.                                                                                                    |  |  |
| Time and Date    | Default is Indianapolis time zone. If syncing the machine's time with your organization's time server, the selection does not matter. If not, select the local time zone. |  |  |
| Root Password    | Default root password is used. If desired, click <b>Root</b><br><b>Password</b> to change it.                                                                             |  |  |
| User Creation    | Default username is tcl with a default password. If desired, click <b>User Creation</b> to set a different username and password.                                         |  |  |

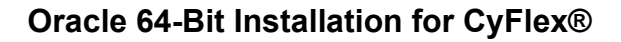

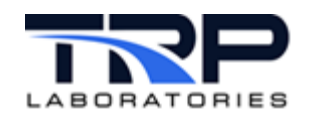

| Category                 | Description                                                                                                    |  |  |
|--------------------------|----------------------------------------------------------------------------------------------------|--|--|
| Installation Source      | No action is required.                                                                                                    |  |  |
| Software Selection       | Select <b>CyFlex</b> for the Base Environment and choose which repository files to use based on the current site:                                                                                                    |  |  |
|                          | <ul> <li>Cummins sites: choose CTC Site Specific<br/>Configuration</li> <li>TRP Laboratories Internal users: select TRP<br/>Laboratories Site Specific Configuration</li> <li>All others: select Public YUM Repositories</li> </ul> |  |  |
| Installation Destination | Select this to format your hard drive(s).                                                                                                    |  |  |
| KDUMP                    | Enabled by default. No action is required.                                                                                                    |  |  |
| Network & Host Name      | Configure the network and hostname here or do this after<br>completing the OS installation and have booted from you<br>hard drive. Refer to Section <i>1.1 Configuring Network and</i><br><i>Host Name</i> on page 14               |  |  |
| Security Policy          | No action is required.                                                                                                    |  |  |

5. If you are a Cummins site, even if you are a remote site and not CTC, in the Software Installation screen, CyFlex is pre-selected for Base Environment. In addition to this, select the following for Additional software for Selected Environment:

## a. CTC Site Specific Configuration

This downloads the .repo files you will need later, along with other Cummins-specific settings such as mail and ntp. **All Cummins sites should check this box.** 

### b. TRP Laboratories Site Specific Configuration

This downloads the . <code>repo</code> files you will need later, along with other TRP Laboraties-specific settings such as mail and ntp. All TRP Laboratories sites should check this box.

### c. TRP Laboratories Public YUM Repositories

This downloads the .repo files you will need later. All non-Cummins and non-TRP Laboratories sites should check this box

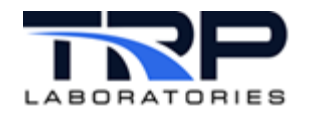

6. Select CyFlex under Base Environment on the resulting Software Selection screen and then select Done as indicated in Figure 4.

| Done Done                                                                                                    | ORACLE LINUX 8.6 INSTALLATIO                                                                                                    |
|----------------------------------------------------------------------------------------------------|----------------------------------------------------------------------------------------------------|
| Base Environment                                                                                                    | Additional software for Selected Environment                                                                                                    |
| <ul> <li>CyFlex<br/>CyFlex System Configuration</li> <li>Server with GUI<br/>An integrated, easy-to-manage server with a graphical interface.</li> <li>CyFlex Development<br/>CyFlex Development Configuration</li> <li>Server<br/>An integrated, easy-to-manage server.</li> <li>Minimal Install<br/>Basic functionality.</li> <li>Workstation<br/>Workstation is a user-friendly desktop system for laptops and PCs.</li> <li>Virtualization Host<br/>Minimal virtualization host.</li> <li>Custom Operating System<br/>Basic building block for a custom OL system.</li> </ul> | <ul> <li>CTC Site Specific Configuration<br/>ACDC Repositories (repo files) and RPMs for the NTP(Network Time<br/>Protocol) and Mal(Postfix)</li> <li>SGS Site Specific Configuration<br/>SGS Repositories (repo files) and RPMs for the NTP(Network Time<br/>Protocol) and Mal(Postfix)</li> <li>SGS Public YUM Repositories<br/>YUM Repositories CyFlex</li> <li>Pre-Configured CyFlex Demonstration<br/>Contains cell, specs, and data directories for a CyFlex Demo without I/O<br/>Hardware</li> <li>Container Management<br/>Tools for managing Linux containers</li> <li>.NET Core Development<br/>Tools to develop .NET and .NET Core applications</li> <li>RPM Development Tools<br/>Tools used for building RPMs, such as rpmbuild.</li> <li>Development Tools<br/>A basic development Tools<br/>Graphical system administration tools for managing many aspects of a<br/>system.</li> <li>Headless Management<br/>Tools for managing the system without an attached graphical console.</li> <li>Legacy UNIX Compatibility<br/>Compatibility programs for migration from or working with legacy UNIX<br/>environments.</li> <li>Network Servers<br/>These packages include network-based servers such as DHCP, Kerberos and<br/>NIS.</li> <li>Scientific Support<br/>Tools for mathematical and scientific compatibilityand narallel commution.</li> </ul> |

#### Figure 4: Software Selection

L

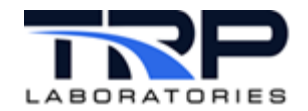

7. On the resulting **Installation Summary** screen, select **Installation Destination** as indicated in *Figure 5*.

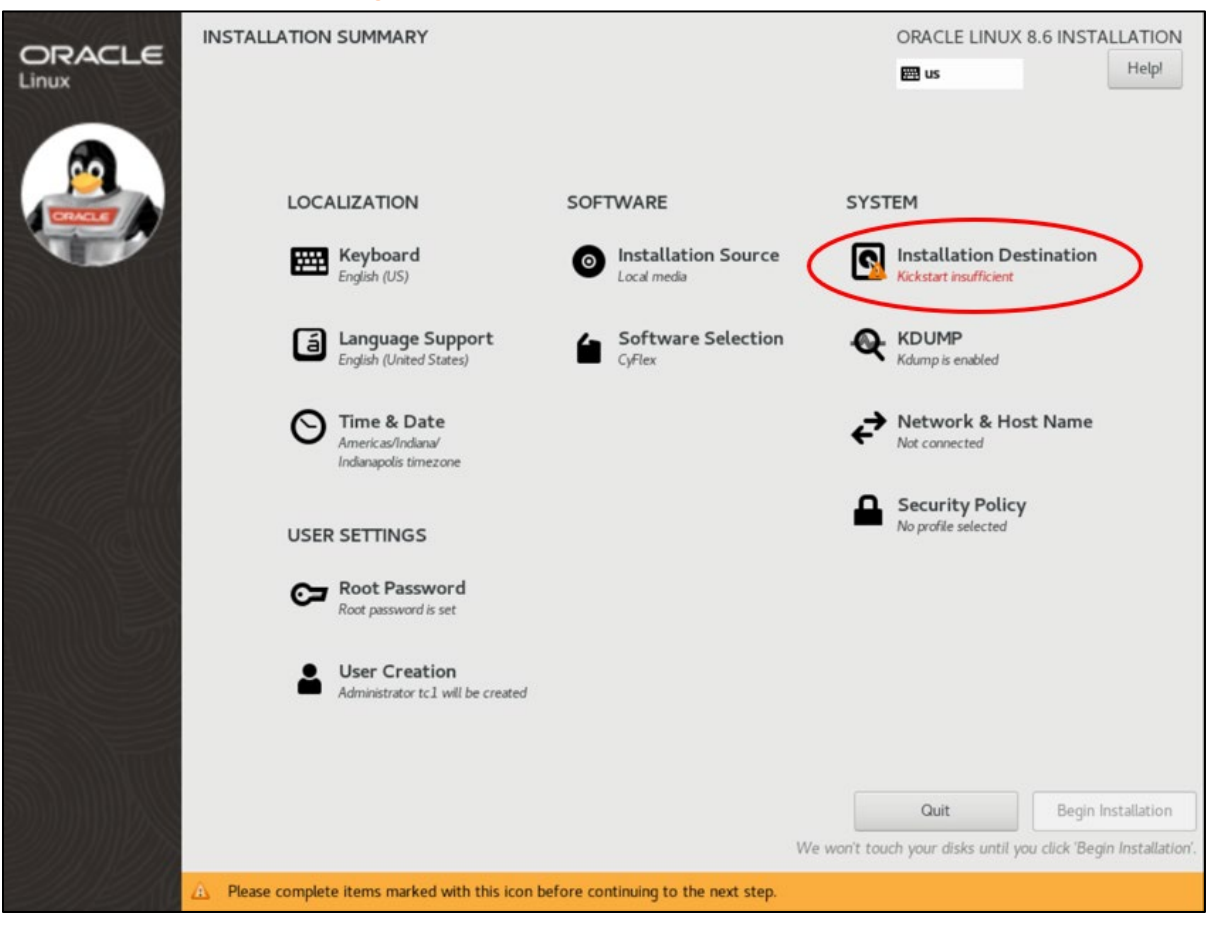

Figure 5: Select Installation Destination

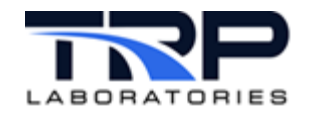

- 8. On the resulting Installation Destination screen, select:
  - a. A Local Standard Disk.
  - b. Custom under Storage Configuration
  - c. Select **Done** to configure the installation destination as indicated in *Figure* 6.

Figure 6: Select Local Disk to Configure

|                                                                        | ORACLE LINUX 8.6 INSTALLATION                                        |
|------------------------------------------------------------------------|----------------------------------------------------------------------|
| Device Selection                                                       |                                                                      |
| Select the device(s) you'd like to install to. They will be left untou | ched until you click on the main menu's "Begin Installation" button. |
| Local Residual Pola                                                    |                                                                      |
| Local scandard Libks                                                   |                                                                      |
| 20 GIB                                                                 |                                                                      |
| 2 A A A A A A A A A A A A A A A A A A A                                |                                                                      |
|                                                                        |                                                                      |
| vda / 20 GiB free                                                      |                                                                      |
|                                                                        | Party laborated and have self and have been deal                     |
| Specialized & Network Disks                                            | Lasks left unselected here will not be couched                       |
|                                                                        |                                                                      |
| Add a disk                                                             |                                                                      |
|                                                                        |                                                                      |
|                                                                        | Disks left unselected here will not be touched                       |
| Storage Configuration                                                  |                                                                      |
| Used like to make additional score analishin                           |                                                                      |
| Encretion                                                              |                                                                      |
| Encrypt my data. You'll set a passphrase next.                         |                                                                      |
|                                                                        |                                                                      |
|                                                                        |                                                                      |
|                                                                        |                                                                      |
|                                                                        |                                                                      |
|                                                                        |                                                                      |
|                                                                        |                                                                      |
| full disk summary and boot loader                                      | 1 disk selected; 20 GiB capacity; 20 GiB free Befresh                |

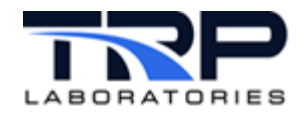

#### 9. The Manual Partitioning screen is displayed.

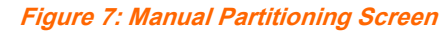

| NUAL PARTITIONING                                                                                                    | ORACLE LINUX 8.6 INSTALLATIO                                                                                    |
|----------------------------------------------------------------------------------------------------|----------------------------------------------------------------------------------------------------|
| one                                                                                                    | 🖽 us Help                                                                                                    |
| New Oracle Linux 8.6 Installation You haven't created any mount points for your Oracle Linux 8.6 installation yet. You can:  Click here to create them automatically. Create new mount points by clicking the '+' button. New mount points will use the following partitioning scheme:  LVM Encrypt automatically created mount points by default: Encrypt my data. | When you create mount points for your Oracle Linux 8.6 installation, you'll be able to view their details here. |
| + – C<br>AVAILABLE SPACE<br>20 GiB<br>TOTAL SPACE<br>20 GiB                                                                                                    |                                                                                                    |
| 1 storage device selected                                                                                                    | Reset /                                                                                                    |

If partitions exist on your hard drives, delete them by selecting them and then click the – sign. **DO NOT** delete your USB drive partition.

When there are no existing partitions, the **AVAILABLE SPACE** entry at the bottom of the screen will display roughly the amount of storage available on your hard drive. Partition your hard drive at this point.

*Table 2* on page 8 lists recommended minimum values to use, along with additional recommendations. Each site may need to partition their hard drives differently based on the file structure used at the particular site. There is no *one size fits all* partitioning scheme for all customers.

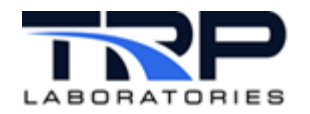

| Partition | Minimum     | Size Considerations                                                                                                    | SSD           | Device                | File                       |
|-----------|-------------|----------------------------------------------------------------------------------------------------|---------------|-----------------------|----------------------------|
|           | Recommended |                                                                                                    | or            | Туре                  | System                     |
|           | Size        |                                                                                                    | HDD*          |                       |                            |
| /home     | 20 GB       | This partition is<br>optional but<br>recommended. This is<br>where user-specific<br>directories are created<br>such as Documents,<br>Downloads, Pictures,<br>etc. as well as files<br>necessary for gnome<br>and other OS-related<br>functions.<br>For some sites, the<br>specs and cell<br>directories are<br>symbolically linked to<br>here. Review your site's<br>current configuration<br>and consider future<br>growth requirements<br>when allocating this<br>nartition | SSD /<br>NVMe | LVM                   | xfs                        |
| /data     | 100 GB      | This is the default<br>storage location for<br>logger files, error files,<br>error databases, darts<br>data, delta history files,<br>integrity files, and many<br>other files.<br>If your computer has 2<br>hard drives, one SSD<br>and one HDD, it is<br>recommended to put<br>the /data partition on<br>the HDD. Otherwise,<br>this partition can be left<br>on the SSD.                                                                                                    | HDD           | Standard<br>Partition | xfs                        |
| /boot     | 1024 MB     | Required                                                                                                    | SSD /<br>NVMe | Standard<br>Partition | xfs                        |
| /boot/efi | 600 MB      | Required                                                                                                    | SSD /<br>NVMe | Standard<br>Partition | EFI<br>System<br>Partition |

#### Table 2: Recommended Minimum Partition Size Values

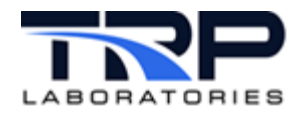

| Partition | Minimum<br>Recommended<br>Size | Size Considerations                                                                                                    | SSD<br>or<br>HDD* | Device<br>Type | File<br>System |
|-----------|--------------------------------|----------------------------------------------------------------------------------------------------|-------------------|----------------|----------------|
| /swap     | 8 GB                           | Memory allocation<br>when too much RAM is<br>used                                                                                                    | SSD /<br>NVMe     | LVM            | swap           |
| /         | 100 GB                         | This is where system<br>files reside, as well as<br>CyFlex. It is important<br>that this is on the SSD<br>or NVMe drive when<br>using multiple hard<br>drives to maximize<br>performance.<br>On systems where the<br>/esvd_data directory | SSD /<br>NVMe     | LVM            | xfs            |
|           |                                | contains numerous<br>different specs<br>directories for different<br>configurations, along<br>with emissions logger<br>files, ensure that the /<br>partition is large<br>enough to                                                        |                   |                |                |

\*This column is ONLY applicable for systems with multiple hard drives of different types.

## ØNote:

Sometimes the partitioning tool will not allow you to select between available hard drives when creating partitions of the type **LVM**. To work around this, create the partition as **Standard Partition**, then select the hard drive you want that partition to go on, then switch the device type back to **LVM** 

10. When done partitioning your hard drive(s), click the **DONE** button in the top left of the **Manual Partitioning** window.

9

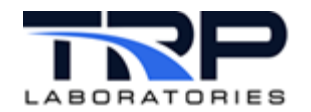

## 11. The resulting **Summary of Changes** screen lists the changes requested to this point. Review the list and when satisfied, click **Accept Changes** as indicated in *Figure 8*.

| Order | Action         | Туре                    | Device          | Mount point |
|-------|----------------|-------------------------|-----------------|-------------|
| 1     | destroy format | Unknown                 | Oxlaf4 (vda)    |             |
| 2     | create format  | partition table (MSDOS) | Oxlaf4 (vda)    |             |
| 3     | create device  | partition               | vdal on 0x1af4  |             |
| 4     | create device  | partition               | vda2 on 0x1af4  |             |
| 5     | create format  | physical volume (LVM)   | vda2 on 0x1af4  |             |
| 6     | create device  | lvmvg                   | ol_awatson      |             |
| 7     | create device  | tymty                   | ol_awatson-root |             |
| 8     | create format  | xfs                     | ol_awatson-root | /           |
| 9     | create device  | tymty                   | ol_awatson-swap |             |
| 10    | create format  | swap                    | ol_awatson-swap |             |
| 11    | create format  | xfs                     | vdal on 0x1af4  | /boot       |

Figure 8: Summary of Changes

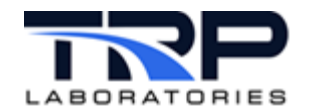

12. When all required information is completed, the **Begin Installation** button is activated and selectable as indicated in *Figure 9*. **Note** that network ports may be configured at this time if desired by clicking **Network & Host Name**. They may also be configured after the OS has installed and you have booted from the hard drive rather than the USB. Refer to Section *1.1 Configuring Network and Host Name* on page 14

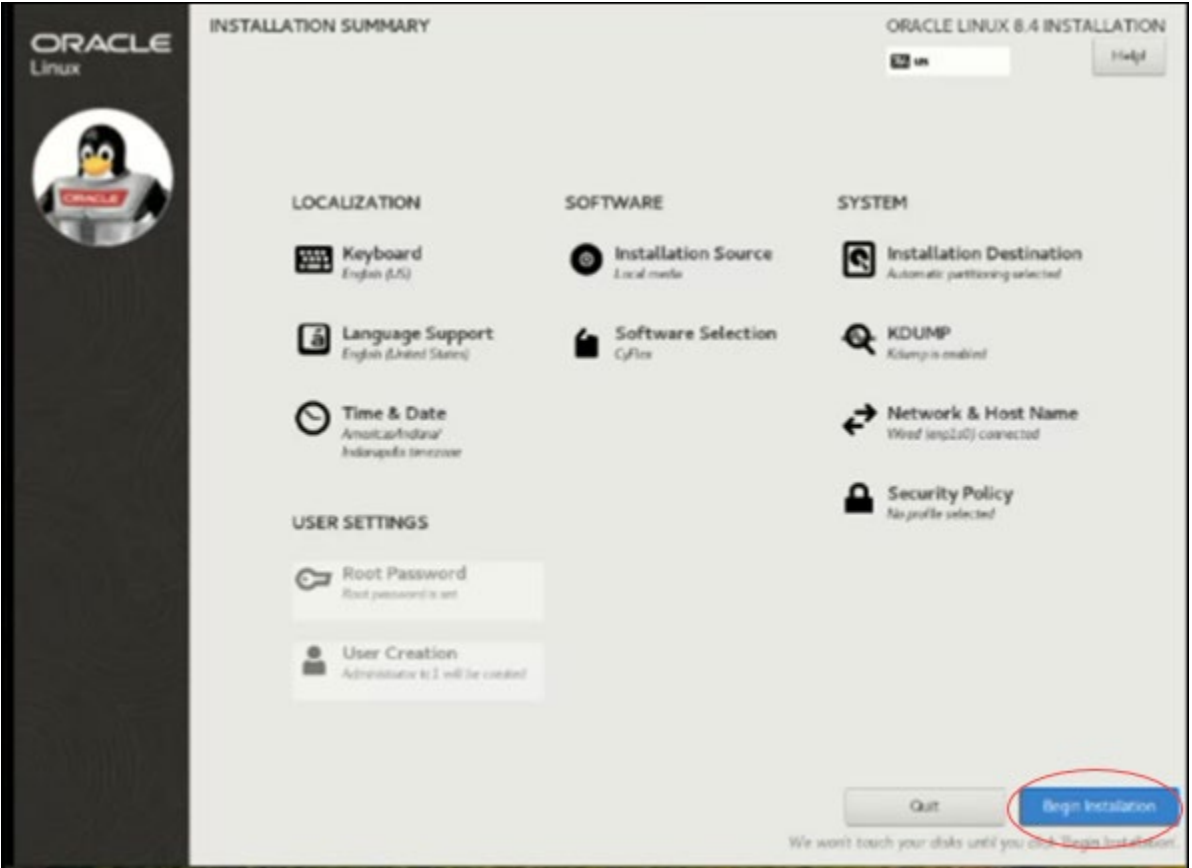

#### Figure 9: Begin Installation

Select Begin Installation.

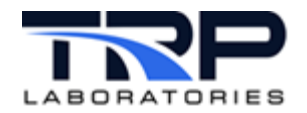

## 13. Installation progress is displayed as in *Figure 10*.

| Fiaure | 10: | Copv | ina P | ackages |
|--------|-----|------|-------|---------|
| riguic | 10. | Copy | ''y ' | achages |

| ORACLE | INSTALLATION PROGRESS     | ORACLE LINUX 8 | 3.6 INSTALLATION |
|--------|---------------------------|----------------|------------------|
|        |                           |                |                  |
|        | Creating xfs on /dev/vda1 |                |                  |
| The Mu |                           |                |                  |
|        |                           |                |                  |
|        |                           |                |                  |
|        |                           |                |                  |
|        |                           |                |                  |
|        |                           |                |                  |
|        |                           |                |                  |
|        |                           | Quit           | Reboot System    |

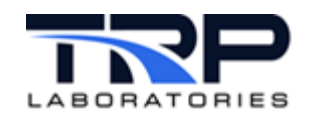

14. Once the installation is complete, the computer will automatically reboot. Remove the flash drive once the computer is fully shut down. If not removed in time, the computer will boot from the flash drive again. If this occurs, press and hold the power button on the computer to perform a hard shutdown, then remove the flash drive and power the computer back up so it can boot from the hard drive.

Once completed correctly, the login screen appears as in *Figure 11*. Select your user account, enter the **Password**, and then select **Sign In**.

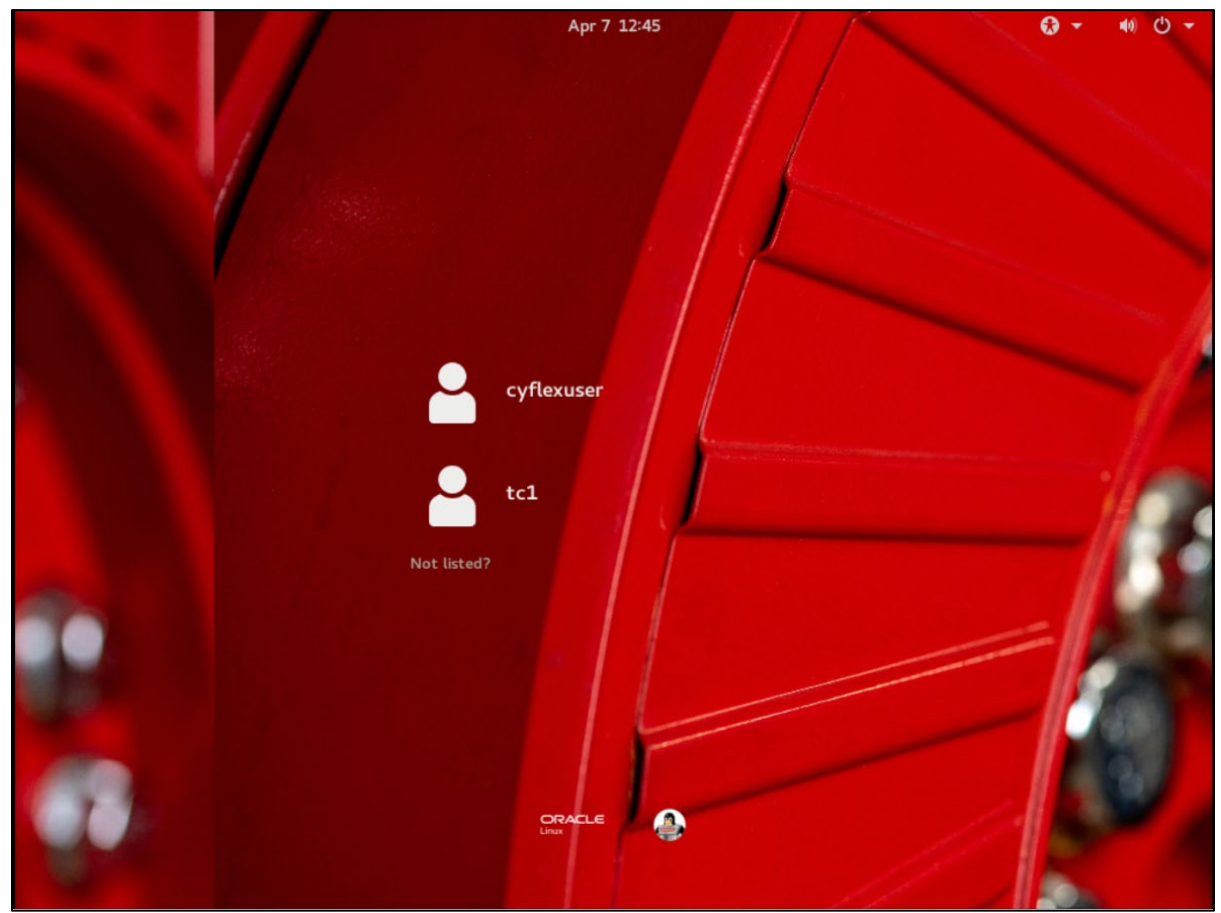

Figure 11: Login Screen

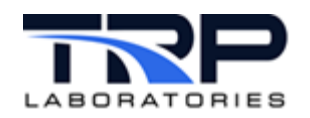

15. After installation, the desktop will resemble the sample in *Figure 12*. *Figure 12: Desktop Sample after Completed Installation* 

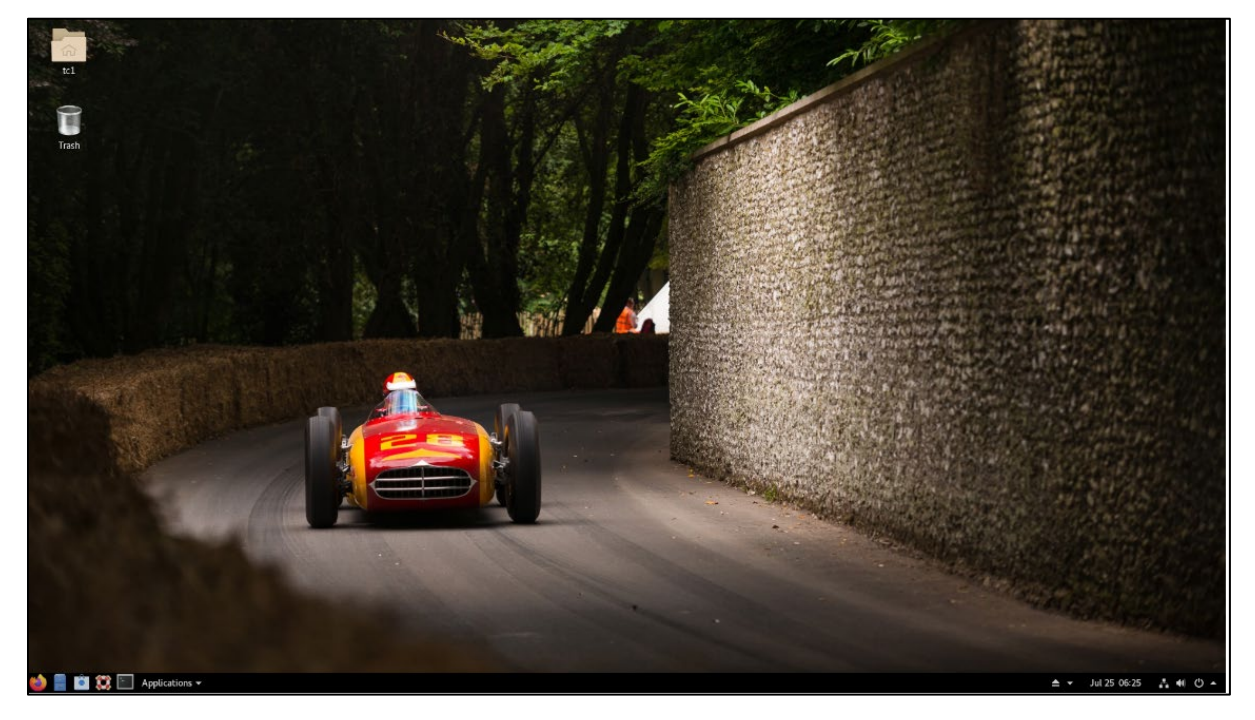

## **1.1 Configuring Network and Host Name**

Select clicking **Network & Host Name** on the Installation Summary screen to configure network ports. Network ports may also be configured after the OS is installed and you have booted from the hard drive rather than the USB.

- 1. In the **Network & Host Name** screen shown in *Figure 13* on page 15 configure the **Host Name** in the bottom left, then click **Apply**.
- 2. Turn the port on in the top right. DHCP settings will be the default.
- 3. To configure a static IP, click the **Configure** button in the bottom right as in *Figure 13* on page 15.

### ØNote:

Some on-board network ports may not be recognized by the initial kernel from the ISO so it may be beneficial to configure after the kernel update script is executed. Refer to step 2 in *Section 3.1 Post install Yum Updates* on page 31.

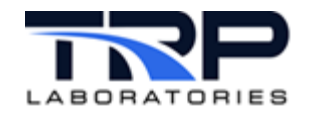

| Figure 1 | 3: | Network | & | Host | Name | Screen |
|----------|----|---------|---|------|------|--------|
|----------|----|---------|---|------|------|--------|

| NETWORK & HOST NAME                                           |                                                                                                    | ORACLE LINUX 8.6 INSTALLATION                         |
|---------------------------------------------------------------|----------------------------------------------------------------------------------------------------|-------------------------------------------------------|
| Ethernet (enp1s0)         Red Hat, Inc. Virtio network device | Ethernet (enp1s0)<br>Disconnected<br>Hardware Address 52:54:00:2A:01:F8<br>Speed<br>IP Address<br>DNS | OFF                                                   |
| + –<br>Host Name: localhost.localdomain Apple                 |                                                                                                    | Configure<br>Current host name: localhost.localdomain |

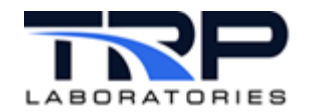

4. After clicking **Configure**, the resulting screen is similar to *Figure 14*. Navigate to the **IPv4 Settings** tab to add a static IP.

| Contract of Contract      | Editin                      | g enpls0        |               | ×             |
|---------------------------|-----------------------------|-----------------|---------------|---------------|
| Connection name enpls0    |                             |                 |               | ]             |
| General Ethernet          | 802.1X Security             | DCB Proxy       | IPv4 Settings | IPv6 Settings |
| Method Automatic (DHC     | 2)                          |                 |               | •             |
| Additional static address | es                          |                 |               |               |
| Address                   | Netmask                     | Netmask Gateway |               |               |
|                           |                             |                 |               | Delete        |
|                           |                             |                 |               |               |
| Additional DNS server     | 5                           |                 |               |               |
|                           |                             |                 |               |               |
| Additional search domain  | S                           |                 |               |               |
| DHCP client I             |                             |                 |               |               |
| Require IPv4 addressi     | ng for this connection to a | complete        |               |               |
|                           |                             |                 |               | Routes        |
|                           |                             |                 | Can           | icel Save     |

#### Figure 14: Edit Connection Name

- 5. Change the Method dropdown selection from Automatic (DHCP) to Manual,
- 6. Click the **Add** button and fill out the information for your static configuration.
- 7. Click Save.

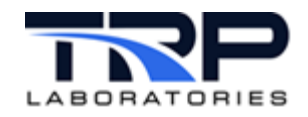

## 2 User Interface Overview

The default GNOME user interface uses different navigation tools than a Windows or KDE user interface. *Figure 15* shows some of the basic navigation tools:

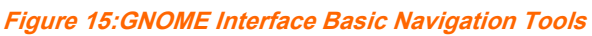

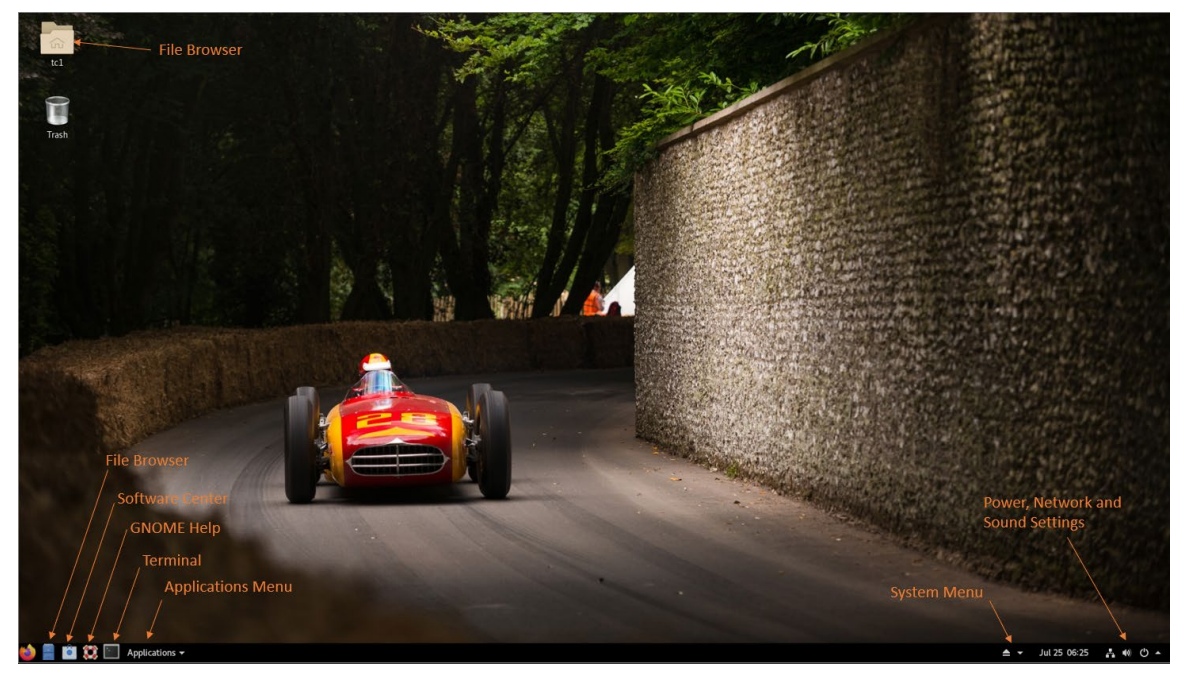

#### Table 3:User Interface Element Descriptions

| User Interface Element            | Description                                                                                                    |
|-----------------------------------|----------------------------------------------------------------------------------------------------|
| File Browser                      | GUI application for navigating the file system                                                                                                |
| Software Center                   | GUI application for finding and downloading software                                                                                          |
| GNOME Help                        | Guide for getting used to the GNOME user interface.<br>Contains instructional videos to help with familiarization<br>with the new UI.         |
| Terminal Shortcut                 | Shortcut for opening the GNOME terminal                                                                                                    |
| Applications Menu                 | Menu to access applications, similar to the KDE K-menu or Windows Start Menu                                                                  |
| Power, Network and Sound Settings | Access Power options to power down or restart the computer as well as access account settings, log out the current user, and network settings |

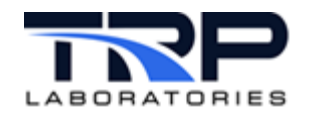

## 2.1 The Super Key

The most notable difference to many users will be the lack of a taskbar showing applications at the bottom to switch between applications. Within GNOME, use the "Super Key" or the "Windows Key" to switch between applications or start new applications. On most keyboards this key will look similar to *Figure 16*.

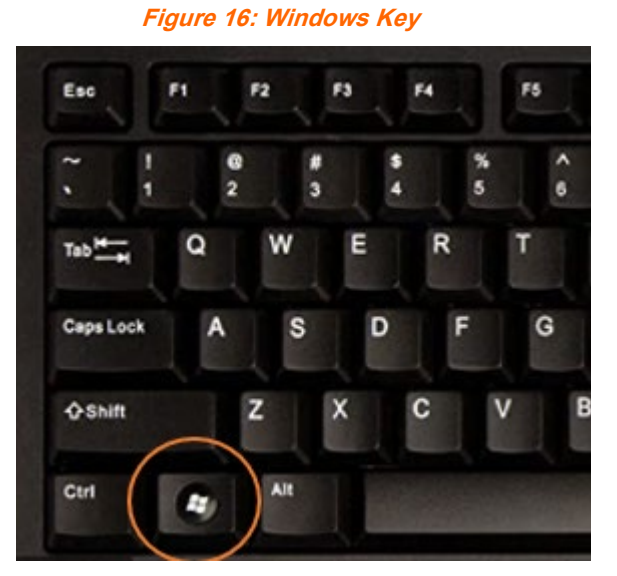

Pressing the super key when no applications have been started presents options to change workspaces, open pinned applications, search for applications, or start new applications based on the icon. Refer to *Figure 17*.

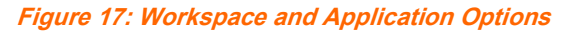

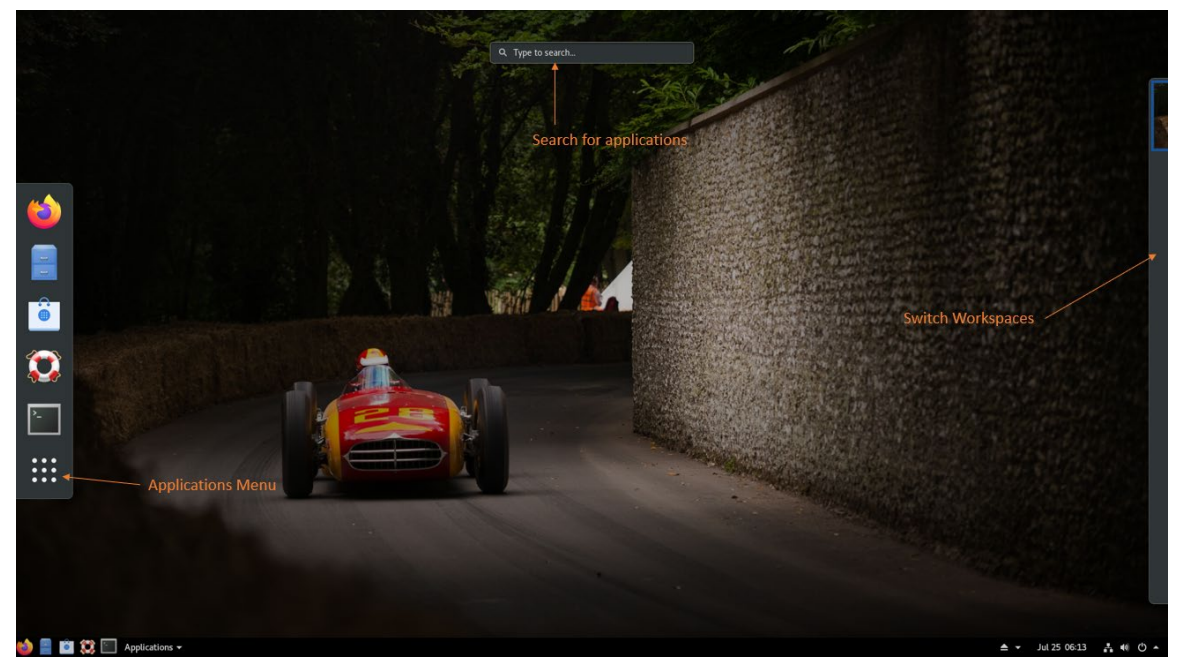

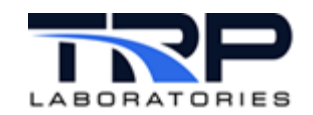

As desired, click the applications menu icon to switch between **Frequent** and **All** to open new applications as shown in *Figure 18*.

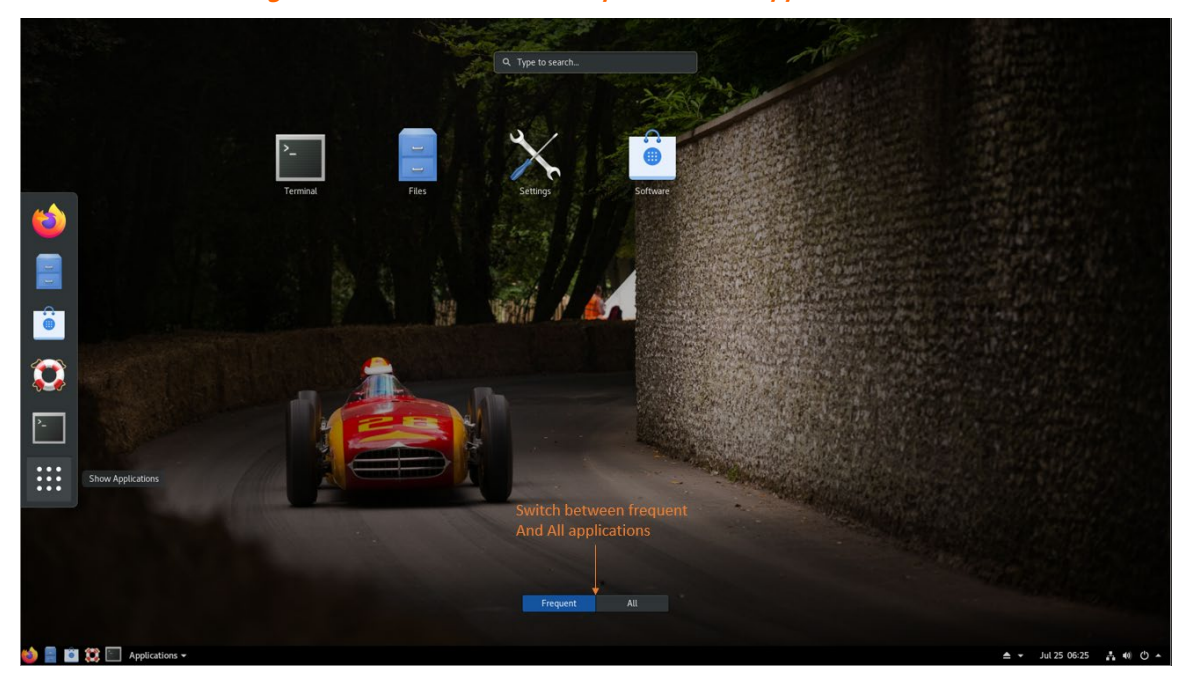

Figure 18: Switch Between Frequent and All Applications

With multiple applications open, as desired, press the Super Key to use arrow keys or mouse select to switch between applications as shown in *Figure 19*.

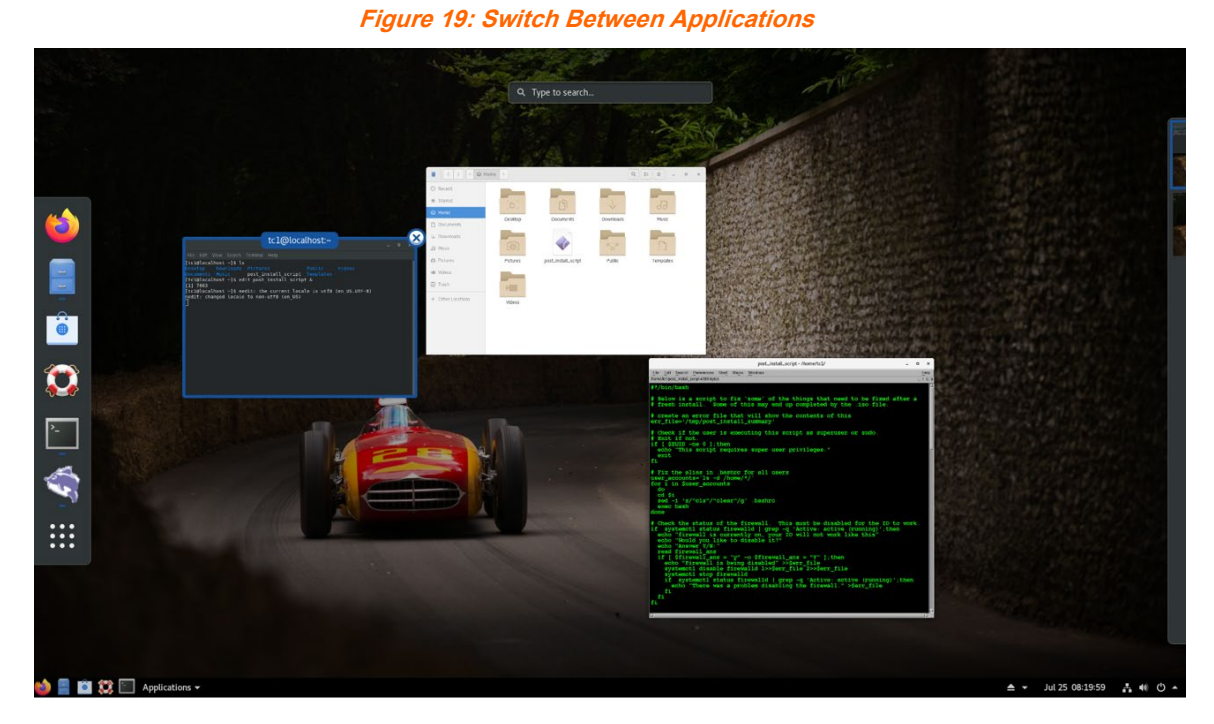

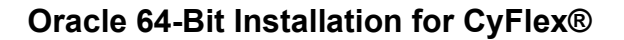

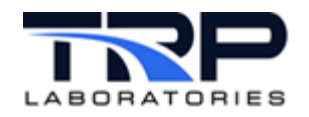

## 2.2 GNOME Tweaks

Many GNOME settings can be 'tweaked' using the Tweaks application. To open this, press the Super Key and search for "Tweaks", then click the icon as shown in *Figure 20*.

Figure 20: Search for and Click Tweaks

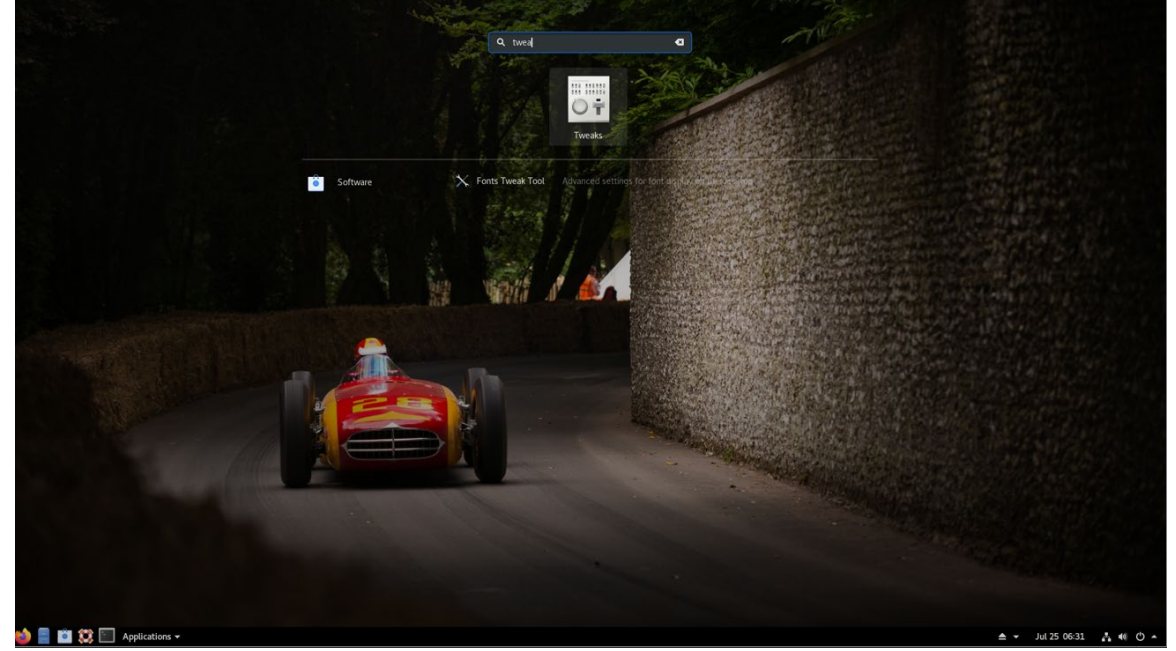

Use the menu shown in *Figure 21* to change these image files as desired. Place a desired image file in the /usr/share/backgrounds folder before opening this menu in order to update the background image.

#### Figure 21: Tweaks Menu

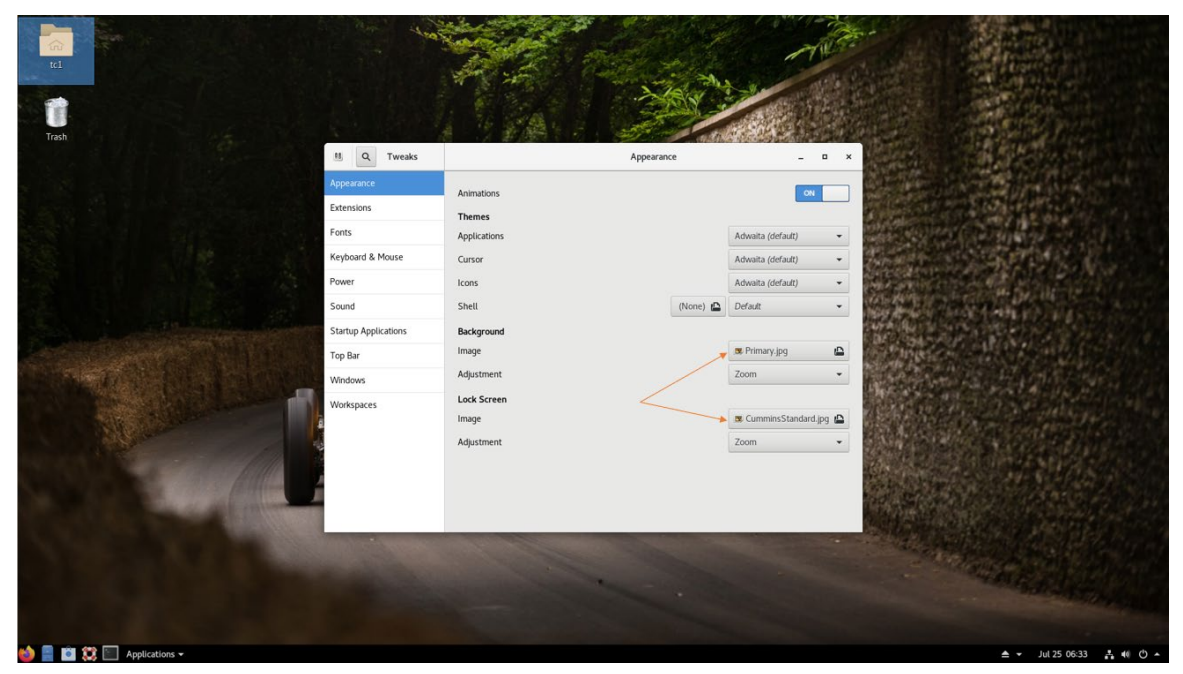

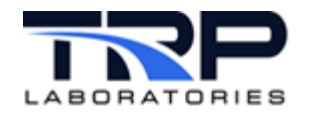

If operating at a test cell, sometimes it is desirable to disable the 'Hot Corner' feature. When **No topleft hot corner** is OFF as in *Figure 22*, moving the mouse to the top left of the screen is the equivalent of pressing the Super Key. To disable it in Tweaks, click the **Extensions** tab and set **No topleft hot corner** to ON. Note the double negative here, if this selection is OFF then Hot Corner is ON.

|                      |                      | A.S. C. S.S.Y                                                                                                    |                           |                                                                                                    |
|----------------------|----------------------|----------------------------------------------------------------------------------------------------|---------------------------|----------------------------------------------------------------------------------------------------|
| Trash                |                      | A LANS C. STORAGE                                                                                                    |                           |                                                                                                    |
|                      | 18 Q Tweaks          | Extensions ON                                                                                                    | ×                         |                                                                                                    |
|                      | Appearance           | Add launchers for favorities to the panel                                                                                    |                           |                                                                                                    |
|                      | Extensions           | Horizontal workspaces                                                                                                    | Contraction of the        | NOT BE DANTIN.                                                                                                 |
|                      | Fonts                |                                                                                                    | OFF                       | <b>这些性的</b> 。                                                                                                  |
|                      | Keyboard & Mouse     | Launch new instance                                                                                                    | OFF                       |                                                                                                    |
|                      | Power                |                                                                                                    |                           | State Baller                                                                                                   |
|                      | Sound                | Native window placement<br>Arrange windows in overview in a more compact way.                                                |                           | 的 的 的 和 。                                                                                                    |
|                      | Startup Applications |                                                                                                    | Contraction of the second |                                                                                                    |
|                      | Top Bar              | No topleft hot corner<br>Disable the hot corner in the top left; you can still reach the overview by clicking the activities | OFF                       |                                                                                                    |
|                      | Windows              |                                                                                                    | The second second         |                                                                                                    |
|                      | Workspaces           | Places status indicator<br>Add a menu for quickly navigating places in the system.                                           | OFF                       | and a second second second second second second second second second second second second second second second |
|                      |                      | Removable drive menu<br>A status menu for accessing and unmounting removable devices.                                        |                           |                                                                                                    |
|                      |                      | Screenshot window sizer<br>Resize windows for gnome software screenshots                                                     | ON                        |                                                                                                    |
|                      |                      |                                                                                                    |                           |                                                                                                    |
| A R R C Anticology - |                      |                                                                                                    |                           |                                                                                                    |

#### Figure 22: Hot Corner Options

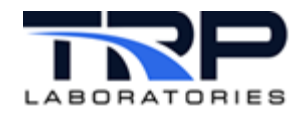

## 2.3 Power settings

Open the **Settings** menu by pressing the Super Key, enter Settings, and then click the **Settings** icon. Click the **Power** tab and select **Never** for the **Power Saving - Blank Screen** setting as in *Figure 23* to always illuminate the screen as is often the required case for test cells. *Figure 23: Power Saving - Blank Screen Setting* 

| h                     | % Q Settings              |                                  | Power -   | ×                                                                                                    |                                                                   |
|-----------------------|---------------------------|----------------------------------|-----------|----------------------------------------------------------------------------------------------------|-------------------------------------------------------------------|
|                       | Background                | Devices                          |           |                                                                                                    | · · · · · · · · · · · · · · · · · · ·                             |
|                       | Notifications             | K350                             | 70%       |                                                                                                    |                                                                   |
|                       | Q Search                  | Marathon Mouse/Performance Plus  | M705 55%  |                                                                                                    |                                                                   |
|                       | Ragion & Language         | Power Saving                     |           |                                                                                                    |                                                                   |
|                       | Universal Access          | Blank screen                     | Never 👻   |                                                                                                    |                                                                   |
|                       | Online Accounts ■ Privacy | Suspend & Power Button           |           | an an ta' in 2000.<br>A tai biang diseana<br>Ang tai biang diseana                                                                                                    | en and Amile PALINE<br>Market Amile PALINE<br>Market Amile PALINE |
|                       |                           | Automatic suspend                | Off       | 100 C (10 - 10 - 10 - 10 - 10 - 10 - 10 - 10                                                                                                    | 2013年1月1日日本部代日本                                                   |
|                       | < snaring                 | When the Power Button is pressed | Suspend 👻 | and the second second se |                                                                   |
|                       | 40 Sound                  |                                  |           | Statistics of                                                                                                    |                                                                   |
|                       | Ge Power                  |                                  |           | 12 经历史                                                                                                    |                                                                   |
|                       | g7 Network                |                                  |           |                                                                                                    |                                                                   |
|                       | to Devices >              |                                  |           |                                                                                                    |                                                                   |
| and the second second | El Details >              |                                  |           |                                                                                                    |                                                                   |
|                       |                           |                                  |           | The loss of the second second s |                                                                   |
|                       |                           |                                  |           |                                                                                                    |                                                                   |

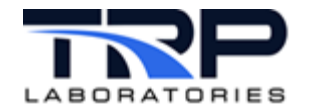

## 2.4 2.Disabling Software Update Notifications

1. In the **Settings** menu, under the **Notifications** tab, switch **Notification Popups** to "OFF" as in *Figure 24*.

#### Figure 24: Disable Software Update Notification Popups

| % Q Settings                 | Notifications             | - | ۰ | × |
|------------------------------|---------------------------|---|---|---|
| ₽ Wi-Fi                      |                           |   |   |   |
| Bluetooth                    | Notification Popups OFF   | ) |   |   |
| Background                   | Lock Screen Notifications |   |   |   |
| Notifications                | Applications              |   |   |   |
| Q Search                     | Archive Manager On        |   |   |   |
| Region & Language            | Deskton Sharing On        |   |   |   |
| Universal Access             |                           |   |   |   |
| S Online Accounts            | Files On                  |   |   |   |
| illi Privacy                 | Software On               |   |   |   |
| < Sharing                    |                           |   |   |   |
| <ul> <li>€0 Sound</li> </ul> |                           |   |   |   |
| C Power                      |                           |   |   |   |
| ⊈⊋ Network                   |                           |   |   |   |

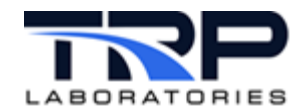

2. Click **Software** under **Applications** and switch **Notifications** to OFF as in *Figure 25*.

Figure 25: Disable Software Notifications

| % Q Settings                   | Notifications                              |  |  |  |  |  |
|--------------------------------|--------------------------------------------|--|--|--|--|--|
| 😨 Wi-Fi                        |                                            |  |  |  |  |  |
| \$ Bluetooth                   | Notification Popups OFF                    |  |  |  |  |  |
| Background                     | Software × ON                              |  |  |  |  |  |
| Notifications                  | Notifications OFF                          |  |  |  |  |  |
| Q Search                       | Sound Alerts ON On                         |  |  |  |  |  |
| 📾 Region & Language            | Notification Popups                        |  |  |  |  |  |
| O Universal Access             | list when popups are disabled.             |  |  |  |  |  |
| D <sup>s</sup> Online Accounts | Show Message Content in Popups OFF On      |  |  |  |  |  |
| i Privacy                      | Lock Screen Notifications ON Off           |  |  |  |  |  |
| Sharing                        | Show Message Content on Lock Screen OFF On |  |  |  |  |  |
| () Sound                       |                                            |  |  |  |  |  |
| Ce Power                       |                                            |  |  |  |  |  |
| ₽ Network                      |                                            |  |  |  |  |  |

## 2.5 Dash-to-panel Settings

**Dash to Panel** is a GNOME extension installed by default. To access and customize these settings, right click the Dash at the bottom of the screen and then click **Dash to Panel Settings** as in *Figure 26*.

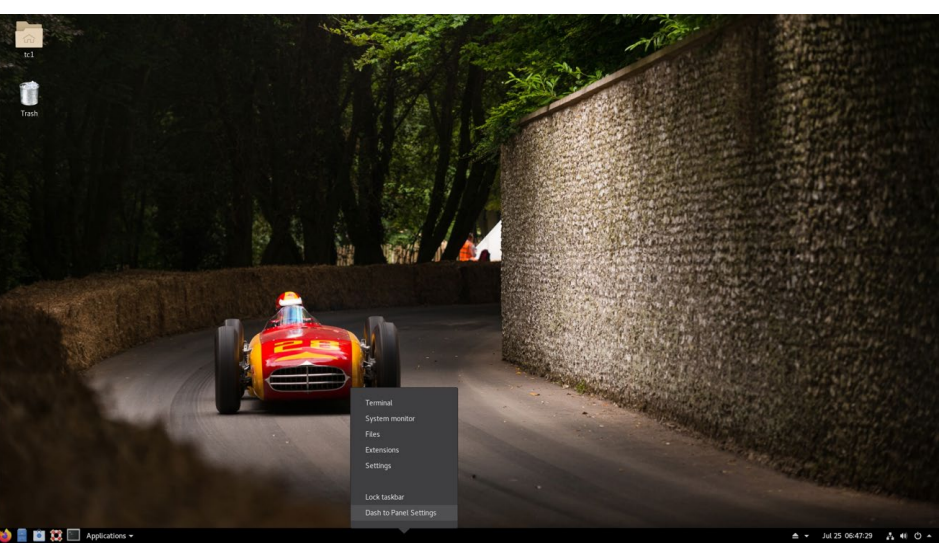

Figure 26: Dash to Panel

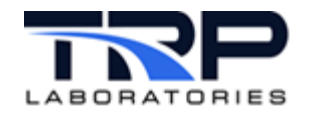

## 2.5.1 Panel Intellihide

**Panel intellihide** is a common feature that defaults to ON that may cause operator confusion. The default setting causes the dash panel at the bottom of the screen to disappear when maximizing the window. It will reappear when hovering the mouse to the bottom of the screen. Switching this to OFF will maintain visibility of the **Dash to Panel** options at the bottom of the screen as in *Figure 27*.

## Figure 27: Panel intellihide Option

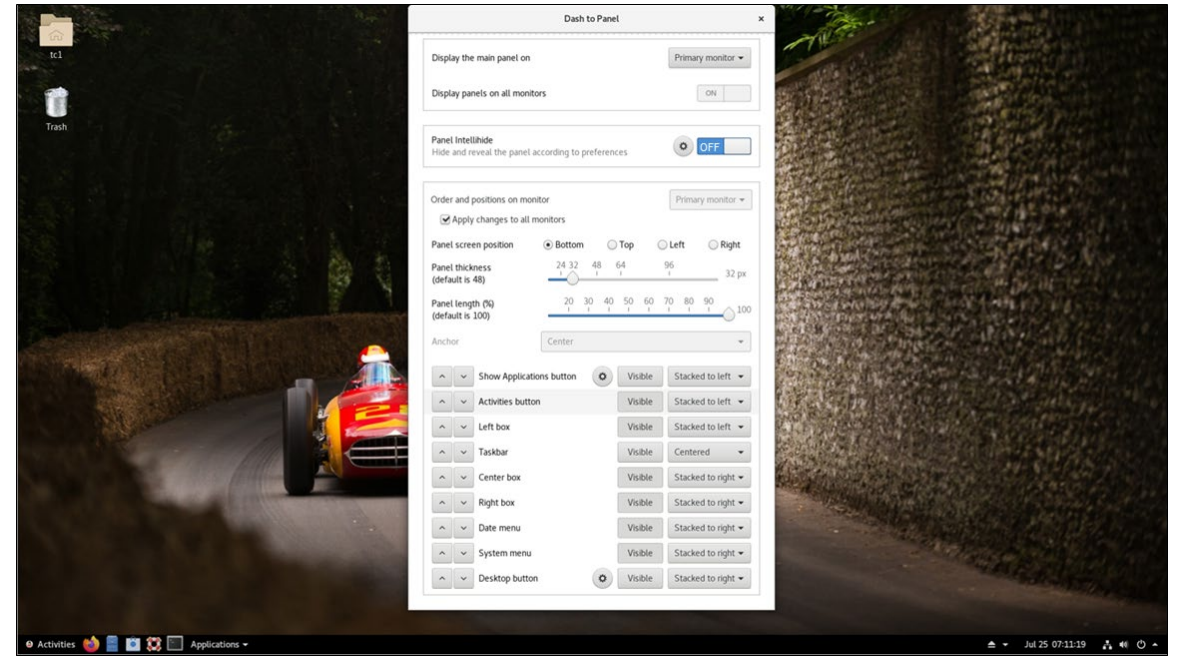

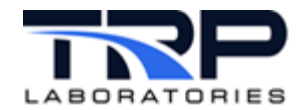

## 2.5.2 Showing Running Applications in the Taskbar

To show running applications in the Windows taskbar, select the **Position** tab and then toggle the **Taskbar** as in *Figure 28*.

|                            |                                                                                                    | Dash to                    | Panel             | ×                  |  |  |  |  |
|----------------------------|----------------------------------------------------------------------------------------------------|----------------------------|-------------------|--------------------|--|--|--|--|
| Position                   | Style Behavio                                                                                                    | or Action                  | Fine-Tune         | About              |  |  |  |  |
| Display the                | e main panel on                                                                                                    |                            |                   | Primary monitor -  |  |  |  |  |
| Display pa                 | Display panels on all monitors                                                                                                    |                            |                   |                    |  |  |  |  |
| Panel Inte<br>Hide and r   | Panel Intellihide     OFF       Hide and reveal the panel according to preferences     Image: Control of the panel of the panel of |                            |                   |                    |  |  |  |  |
| Order and                  | Order and positions on monitor   Primary monitor   Apply changes to all monitors                                                                                                    |                            |                   |                    |  |  |  |  |
| Panel scre                 | en position                                                                                                    | <ul> <li>Bottom</li> </ul> | 🔿 Тор             | ) Left i 🔘 Right   |  |  |  |  |
| Panel thick<br>(default is | (ness<br>48)                                                                                                    | 24 32 4                    | 8 64<br>I         | 96<br>32 px        |  |  |  |  |
| Panel leng<br>(default is  | th (%)<br>100)                                                                                                    | 20 30<br>I I               | 40 50 60<br>I I I | 70 80 90           |  |  |  |  |
| Anchor                     |                                                                                                    | Center                     |                   | •                  |  |  |  |  |
| ~ ~                        | Show Applicatio                                                                                                    | ns button                  | Visible           | Stacked to left 💌  |  |  |  |  |
| <b>~ ~</b>                 | Activities button                                                                                                    |                            | Visible           | Stacked to left 👻  |  |  |  |  |
| ~ ~                        | Left box                                                                                                    |                            | Visible           | Stacked to left 👻  |  |  |  |  |
| ~ ~                        | Taskbar                                                                                                    |                            | Visible           | tacked to left 👻   |  |  |  |  |
| ~ ~                        | Center box                                                                                                    |                            | Visible           | Stacked to right 👻 |  |  |  |  |
| ~ ~                        | Right box                                                                                                    |                            | Visible           | Stacked to right 🕶 |  |  |  |  |
| <b>~</b>                   | Date menu                                                                                                    |                            | Visible           | Stacked to right 🕶 |  |  |  |  |
| <b>~ ~</b>                 | System menu                                                                                                    |                            | Visible           | Stacked to right 🕶 |  |  |  |  |

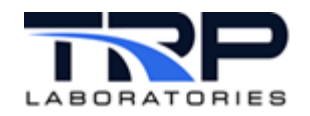

To show multiple instances of the same application as different icons in the taskbar, select the **Behavior** tab and then set the **Ungroup applications** toggle switch to **On** as in *Figure 29*.

|                          | Dash to Panel          |                             |             |               |       |     |
|--------------------------|------------------------|-----------------------------|-------------|---------------|-------|-----|
| Position                 | Style                  | Behavior                    | Action      | Fine-Tune     | About |     |
| Show fa                  | avorite app            | lications                   |             |               | ON    |     |
| Show fa                  | avorite app            | lications on se             | condary pan | els           | ON    |     |
| Show ru                  | unning app             | lications                   |             |               | ON    |     |
| <b>Show A</b><br>Top Bar | ppMenu bu<br>> Show Ap | <b>tton</b><br>op Menu must | be enabled  | in Tweak Tool |       | OFF |
| Show w                   | indow prev             | views on hove               | r           |               |       |     |
| Show to                  | ooltip on ho           | over                        |             |               | ON    |     |
| Isolate                  | Workspace              | s                           |             |               |       | OFF |
| Isolate i                | monitors               |                             |             |               |       | OFF |
| Click en                 | npty space             | to close over               | view        |               |       | OFF |
| Ungrou                   | p applicatio           | ns                          |             |               |       |     |

Figure 29: Behavior Tab - Ungroup Applications

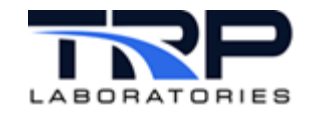

As desired, click the gear icon for **Ungroup applications** to configure additional taskbar settings.

As in Figure 30:

- Set **Display running indicators on unfocused applications** to **OFF** so only the application in the foreground is highlighted. This helps distinguish which program is active.
- Set **Use favorite icons as application launchers** to **ON** to display a permanent set of icons for launching your favorite applications (terminal, files, browser, etc.).

|                                                    | Dash to Panel *                                                                                                    |                                                         |
|----------------------------------------------------|----------------------------------------------------------------------------------------------------|---------------------------------------------------------|
| al                                                 | Position Style Behavior Action Free-Tone About                                                                                                    |                                                         |
| Tradit<br>Tradit                                   | Show favorite applications Show favorite applications on secondary panels Show narring applications Upgrouped application options Peset to defaults X                                                        |                                                         |
| Extensions<br>From                                 | Fort size (pa) of the application titles (default is 34) 34 4 + +                                                                                                    |                                                         |
| Reyboard & M                                       | Fort weight of application titles                                                                                                    | • •                                                     |
| Powr                                               | Part calor of the application titles                                                                                                    |                                                         |
| Startup Apple                                      | Fort color of the minimized application titles                                                                                                    |                                                         |
| Top for                                            | Maximum width (pc) of the application titles (default is 390) 250 - +                                                                                                    |                                                         |
| TERMS                                              | Use a fand with for the application stiles<br>The application titles all have the same eddh, event if their toxis are shorter than<br>the maximum width. The maximum width value is used as the fixed width. |                                                         |
|                                                    | Use the favorite icons as application launchers                                                                                                    |                                                         |
| Use the favorite icons as<br>application launchers | Ungroup applications                                                                                                    | Display running indicators on<br>unfocused applications |
|                                                    | 2647] Daub ta Pa. 👩 New Tab - Google Olivo. 🔤 GNOME Tawaka 🏾 🎉                                                                                                    | See 16 13 08 ↓ 48 ○ +                                   |

Figure 30: Additional Taskbar Configuration Options

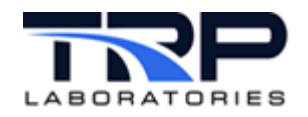

## 3 Network Configuration

1. To configure network settings, press the Super Key, enter Settings, and then select the **Network** tab as in *Figure 31*.

Figure 31: Network Tab

-% Q Settings Network \_ 0 × ♥ Wi-Fi Intel Ethernet Connected - 1000 Mb/s • Background om Ethernet Cable unplugged OFF 🗘 Q Se Region & Language VPN O Universal Access Not set up Network Proxy Off Ø < Sharing Sound Ce Powe ) 📄 🛍 🗱 🖂 /

2. Click the gear icon to adjust the settings for the port to configure. If the port will always be used, ensure **Connect Automatically** is checked as in *Figure 32*.

#### Figure 32: Port Configuration Settings

| Cancel           | Wired                                                         | Apply             |
|------------------|---------------------------------------------------------------|-------------------|
| Details Identit  | y IPv4 IPv6 Security                                          |                   |
| Link speed       | 1000 Mb/s                                                     |                   |
| IPv4 Address     | 10.0.0.90                                                     |                   |
| IPv6 Address     | 2601:283:4100:a6b0:1e66:6dff:fe8e:e8a1                        |                   |
| Hardware Address | 1C:66:6D:8E:E8:A1                                             |                   |
| Default Route    | 10.0.0.1                                                      |                   |
| DNS              | 75.75.75.75 75.75.76.76                                       |                   |
| Connect autom    | atically                                                      |                   |
| Make available   | to other users                                                |                   |
| Restrict backgro | ound data usage<br>mections that have data charges or limits. |                   |
|                  |                                                               |                   |
|                  | Remove C                                                      |                   |
|                  | Remove Co                                                     | onnection Profile |

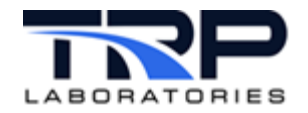

 Click the IPv4 tab to configure static IP settings or DHCP. For static, click the Manual radio button and then configure the settings as in *Figure 33*.
 *Figure 33: IPv4 Settings*

| Cancel                  | Wired                      | Appl              |
|-------------------------|----------------------------|-------------------|
| Details Identity        | / IPv4 IPv6 See            | curity            |
| IPv4 Method             | O Automatic (DHCP)         | C Link-Local Only |
|                         | <ul> <li>Manual</li> </ul> | O Disable         |
| Addresses               |                            |                   |
| Address                 | Netmask                    | Gateway           |
| 192.168.222.24          | 255.255.255.0              | 0                 |
|                         |                            | 0                 |
| DNS                     |                            | Automatic ON      |
| Separate IP addresses w | ith commas                 |                   |
| -                       |                            | Automatic ON      |
| Routes                  |                            |                   |

For Private IO networks, it is recommended to disable the **IPv4** Routes which are enabled by default, and disable IPv6 entirely within the IPv6 tab by selecting the **Disable** radio button. These will not be the default settings, you must manually change them.

In Oracle Linux, improvements have been made to the naming of network ports to make them more descriptive than in Scientific Linux. To learn about the new naming convention, read the *About Network Interface Names* section in the Oracle documentation page below:

https://docs.oracle.com/en/operating-systems/oracle-linux/8/network/network-ConfiguringtheSystemsNetwork.html#ol-netconf-nic

It is recommended to leave this naming convention as it is. However, if you have a specific need to alter the naming convention, refer to instructions in *Appendix A. Renaming Network Devices* on page 45.

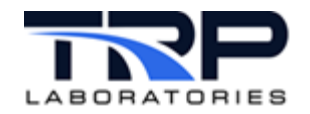

## 3.1 Post install Yum Updates

All of the following commands <u>must</u> be executed directly on the computer. They cannot be executed over ssh. Executing over VNC will (most likely) not work after the kernel update, which means downloads will not complete for the necessary rpms for CyFlex to function.

1. Download the post-installation files, enter:

```
sudo yum install post install.8.6
```

If this does not download files and ends by saying the installation is "Complete!", then you may have an issue with your network or your .repo files. See Appendix *C. Troubleshooting* on page 47 for details.

2. Open a terminal and execute the following command:

```
sudo /usr/post install.8.6.d/kernel update.8.6.sh
```

Installation progress is displayed as in Figure 34.

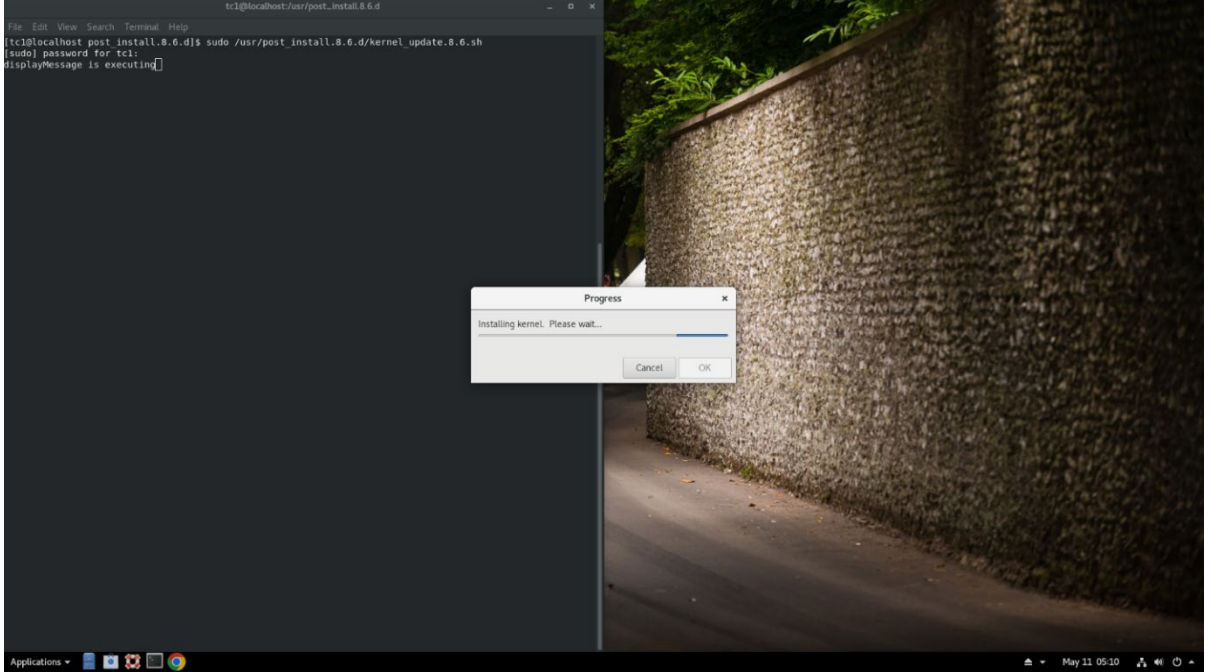

Figure 34: Kernel Update Progress

When the kernel update is complete, the installation summary is displayed as in *Figure 35* on page 32.

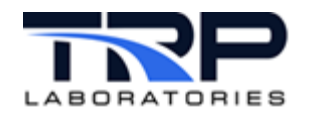

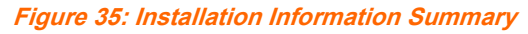

|                       | Installation Information Summary                                                        |      | ×  |  |
|-----------------------|-----------------------------------------------------------------------------------------|------|----|--|
| tc1<br>Trash<br>Trash | The kernel was installed successfully.<br>Reboot the system to apply the kernel update. |      |    |  |
|                       | Car                                                                                     | ncel | OK |  |

3. Click **OK** on the **Installation Information Summary** screen and reboot the computer. As the computer reboots, it should default to boot into the 5.4.17-

2136.318.7.2.el8uek.x86\_64 kernel as in *Figure 36*. Do not change this.

Figure 36: Default Boot Settings

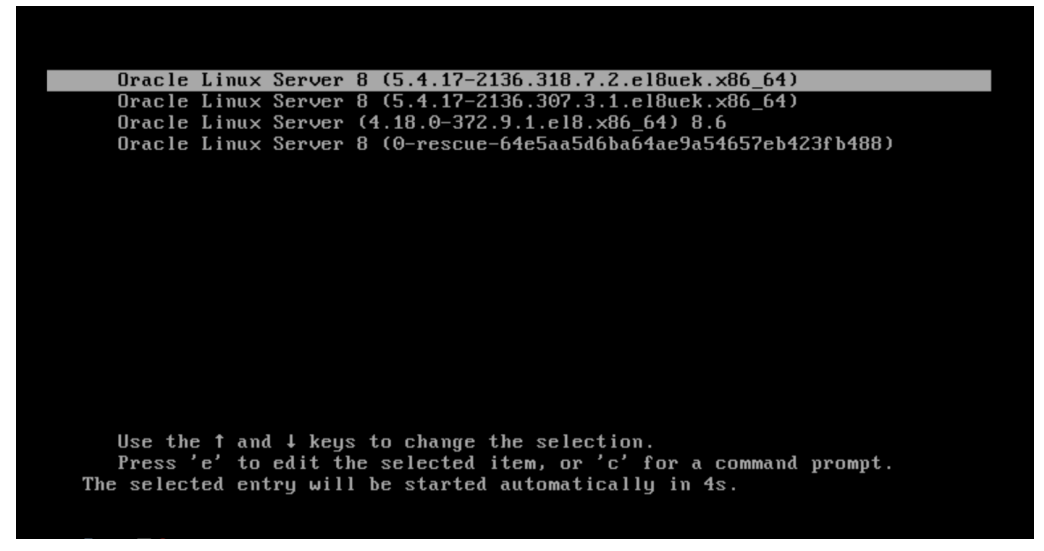

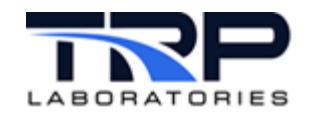

4. Once the computer has rebooted, verify the kernel update worked. Execute the following in a terminal:

uname -r

Should return the following:

```
5.4.17-2136.318.7.2.el8uek.x86 64
```

Contact TRP Laboratories if a different result occurs.

5. Execute the following command in a terminal:

sudo /usr/post install.8.6.d/post install.8.6.sh

This command is <u>not optional</u>, even if upgrading an existing system. Many rpms need to be updated after the kernel update, failing to execute the <code>post\_install.8.6.sh</code> script will result in a non-functional system.

Some progress bars may appear while preliminary programs are being installed. After these complete, the **CyFlex Machine Setup** menu appears as in *Figure 37*.

| CyFlex Machine Set                         | up      | _ 0   | ×  |
|--------------------------------------------|---------|-------|----|
| Please enter the following information     |         |       |    |
| Which username owns this CyFlex system?    | tcl     |       | •  |
| What is your desired hostname?             | sgs-tcl |       |    |
| Automatically log in after boot?           |         |       |    |
| Automatically start CyFlex after logging i | n?      |       |    |
| Install VNC?                               |         |       |    |
| Install Rocketport PCI Driver?             |         |       |    |
| Install Rocketport PCI Express Driver?     |         |       |    |
| Install EtherCAT driver?                   |         |       |    |
| Install Microsoft Teams?                   |         |       |    |
| Install NVIDIA driver?                     |         |       |    |
| Run CyFlex installer after this is complet | e?      |       |    |
| Install                                    | Help    | Cance | el |

Figure 37: CyFlex Machine Setup Menu

The drop-down menu shows a list of usernames existing on the system. Select the username that will ultimately be used for the test cell account. Some settings, such as VNC, will be configured specifically for this username and will not work if the username is changed afterwards without manual reconfiguration.

The hostname is pre-populated with the current hostname. To update this, enter a **desired hostname** into the text entry box.

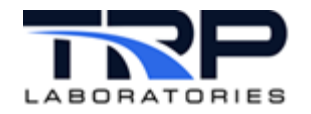

6. Review the checkboxes/options and check the fields based on how you want your system to be configured. Click **Help** to open a copy of this instruction manual. *Table 4* below describes usage. *Figure 38* on page 35 shows a completed example.

| Option                                       | Description                                                                                                    |
|----------------------------------------------|----------------------------------------------------------------------------------------------------|
| Automatically log in after boot?             | If checked, the computer will automatically<br>log into the test cell account specified in<br>the drop-down menu for the username<br>which owns this CyFlex system. A<br>password will therefore not be required for<br>logging into this user account.<br>This is often done on systems located in a<br>secure facility where it is desired to be<br>able to reboot the machine remotely<br>without requiring VNC to log into the<br>system. |
| Automatically start CyFlex after logging in? | If checked, the computer will automatically<br>run a go (start CyFlex) after logging in.<br>This go will be executed in the<br>background.                                                                                                    |
| Install VNC?                                 | If checked, TigerVNC will be installed.<br>You will be prompted for a VNC password<br>which will be set so you can remotely view<br>and control the computer.                                                                                                    |
| Install RocketPort PCI Driver?               | If your machine uses a Comtrol<br>Rocketport PCI card for serial<br>communications, check this box to install<br>the required driver. <b>NOTE</b> that this is the<br>legacy product no longer offered by<br>Comtrol.                                                                                                    |
| Install RocketPort PCI Express Driver?       | If your machine uses a Comtrol<br>Rocketport PCI Express card for serial<br>communications, check this box to install<br>the required driver.                                                                                                    |
| Install EtherCAT driver?                     | Check this box if using EtherCAT communications.                                                                                                    |
| Install Microsoft Teams?                     | Check this box to install Microsoft Teams.                                                                                                    |
| Install NVIDIA driver?                       | Check this box if your machine uses an NVIDIA graphics card.                                                                                                    |
| Run CyFlex installer after this is complete? | If checked, a GUI will pop up immediately<br>after this install to ask which version of<br>CyFlex you would like to install and install<br>it                                                                                                    |

#### Table 4: CyFlex Machine Setup Options

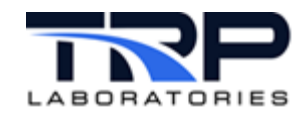

| CyFlex Machine Set                                          | up   | - | •     | × |
|-------------------------------------------------------------|------|---|-------|---|
| Please enter the following information                      |      |   |       |   |
| Which username owns this CyFlex system?                     | tc1  |   |       | • |
| What is your desired hostname?                              |      |   |       |   |
| Automatically log in after boot?                            |      |   |       |   |
| Automatically start CyFlex after logging i                  | n?   |   |       |   |
| ✓ Install VNC?                                              |      |   |       |   |
| Install Rocketport PCI Driver?                              |      |   |       |   |
| Install Rocketport PCI Express Driver?                      |      |   |       |   |
| Install EtherCAT driver?                                    |      |   |       |   |
| ☑ Install Microsoft Teams?                                  |      |   |       |   |
| Install NVIDIA driver?                                      |      |   |       |   |
| $\ensuremath{}$ Run CyFlex installer after this is complete | e?   |   |       |   |
| Install                                                     | Help | ( | Cance | ı |

#### Figure 38: Completed CyFlex Machine Setup Example

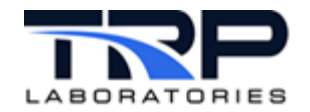

7. Click the **Install** button upon completion of **CyFlex Machine Setup** selections. Expect the installation to take 5-20 minutes depending on connection speed. Installation progress is displayed as in *Figure 39*.

| د<br>tc1         |                                                                                |                                                   |                      |                      |              |                           |
|------------------|--------------------------------------------------------------------------------|---------------------------------------------------|----------------------|----------------------|--------------|---------------------------|
|                  |                                                                                | tct@ld                                            | ocalnost:~           |                      | • × 🚿        | and the second            |
| -                | File Edit View Search                                                          | Terminal Help                                     |                      |                      |              | Contraction of the second |
| Trash            | [tcl@localhost ~]\$ su<br>[sudo] password for t<br>[tcl@localhost ~]\$ su<br>] | do /usr/post_instal<br>cl:<br>do /usr/post_instal | ll.8.6.d/post_instal | l.8.6.sh<br>l.8.6.sh |              |                           |
|                  |                                                                                | Insta                                             | lling srr            | ×                    |              | California D              |
|                  | Ins                                                                            | alling srr                                        | Cancel               | ĸ                    |              |                           |
|                  |                                                                                |                                                   |                      |                      |              |                           |
| Applications 🗸 🕌 |                                                                                |                                                   |                      | <b>≜</b> -           | May 15 06:34 | ≛•0 () ▲                  |

Figure 39: CyFlex Machine Setup Progress Indicator

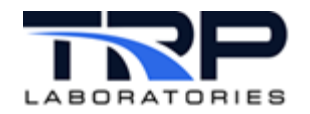

8. If installing VNC, respond to the prompt for the VNC password as displayed as in *Figure 40*. Skip this step if not installing VNC.

|                  |                                                                                                    | · · · · · · · · · · · · · · · · · · ·                                                     |                                           |                  |
|------------------|----------------------------------------------------------------------------------------------------|-------------------------------------------------------------------------------------------|-------------------------------------------|------------------|
| fc1              |                                                                                                    |                                                                                           | - Alexandre                               |                  |
|                  |                                                                                                    | tc1@localhost:~                                                                           | - • ×                                     | and the second   |
|                  |                                                                                                    |                                                                                           |                                           | 1000             |
| Trash            | <pre>[tc1@localhost ~]\$ sudo /usr/post<br/>[sudo] password for tc1:<br/>[tc1@localhost ~]\$ sudo /usr/post<br/>Gtk-Message: 06:34:50.626: GtkDia<br/>discouraged.</pre> | _install.8.6.d/post_install<br>_install.8.6.d/post_install<br>log mapped without a transi | .8.6.sh<br>8.6.sh<br>.ent parent. This is |                  |
| 11.2             |                                                                                                    | VNC Password x                                                                            |                                           | Same an All      |
|                  |                                                                                                    |                                                                                           |                                           |                  |
| No. Vi an        |                                                                                                    | Type your password                                                                        |                                           | a contract       |
| TRU              | Password                                                                                                    | : Cancel OK                                                                               |                                           |                  |
|                  |                                                                                                    |                                                                                           |                                           |                  |
|                  |                                                                                                    |                                                                                           |                                           |                  |
| Applications 👻 🁹 | ) 🗐 🗱 🔛                                                                                                    |                                                                                           | ▲ 	 May 15 06:34                          | <b>.</b> • 0 • • |

9. If the CyFlex installer option is selected as in *Figure 38* on page 35, the following window will appear asking you which version of CyFlex to install. Select the desired version from the list and then click **Install**.

Figure 41: CyFlex Installer

| CyFlex Ins                                                             | taller    | -      |        | ×   |
|------------------------------------------------------------------------|-----------|--------|--------|-----|
| CyFlex is not currently installed                                      | on this s | ystem. |        |     |
| Select from the available list of v<br>which you would like to install | resions   | cyflex | .7.0.9 | b 🕶 |
|                                                                        | Instal    | l      | Cance  | el  |

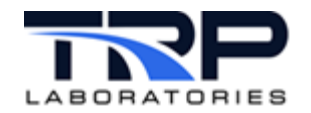

10. If an NVIDIA driver was installed, you may get the following popup window shown in *Figure 42* as well. Follow the steps outlined in the message for your NVIDIA driver to be installed. The file path of the executable, or the location file path of your system, may be different than in *Figure 42*. But once you ssh into the system, the file will be in ~/Downloads/nvidia directions.

#### Click **OK** to acknowledge.

|   | Figure 42: NVIDIA Driver Installation Requirements                                                                                                    |   |
|---|----------------------------------------------------------------------------------------------------|---|
|   | NVIDIA Driver Installation Requirements                                                                                                    | × |
| 8 | The NVIDIA driver download is complete, and your current<br>nouveau graphics driver is disabled. The next time you<br>reboot the computer, you may not have graphics or a<br>terminal. You will need to ssh into this machine in<br>order to complete the install. |   |
|   | WRITE DOWN THE USERNAME AND IP ADDRESS OF THIS MACHINE<br>NOW BEFORE YOU REBOOT THE COMPUTER!!!                                                                                                    |   |
|   | MAKE SURE THE NETWORK IS CONFIGURED TO CONNECT<br>AUTOMATICALLY!!!                                                                                                    |   |
|   | YOU WILL HAVE TO START OVER IF YOU DO NOT DO THIS!!                                                                                                    |   |
|   | After you reboot and ssh in, execute the following<br>command:                                                                                                    |   |
|   | sudo /opt/nvidia/390.157/install_nvidia.sh                                                                                                    |   |
|   | This will install the nvidia driver. Then, reboot<br>the computer again and the NVIDIA graphics should<br>be loaded.                                                                                                    |   |
|   | You can find these instructions here after the reboot:                                                                                                    |   |
|   | /home/tc1/Downloads/nvidia_directions                                                                                                    |   |
|   | OK                                                                                                    |   |

- 11. After the installation is complete, a summary of errors that occurred during the installation, as well as an information summary showing the terminal output from all the yum installs are displayed. Review and resolve as necessary. Create JIRA issues for errors you cannot resolve.
- 12. When complete, reboot the system for all changes to take effect.

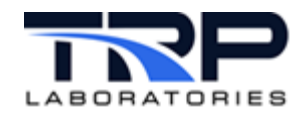

## 3.2 System Hardware Configuration

## 3.2.1 Peak USB Adapters

If running CanDbc, there are changes to how it must be started. In Scientific Linux, the PEAK USB adapters showed up as a device in the /dev directory. In Oracle, they are recognized as a port in ifconfig.

A notable difference in Oracle is that by default, root privileges are required to change the baud rate of a CAN port using the ip and link commands. This means by default, a user would need to enter the root or sudo password any time they wanted to start CanDbc for the first time, or when changing the baud rate of a port, something that wasn't previously required. In order to accommodate this change and mimic the desired behavior of many customers, we

have made the following updates:

1. CanDbc has been modified so that it will check what the current baud rate is, and if you are trying to start the application using that baud rate, it will start without requiring a sudo password.

This means that without any custom modification, if you set the baud rate manually for the current configuration using the  $ip \ link$  commands shown below:

sudo ip link set can0 down sudo ip link set can0 up type can bitrate 250000

You can enter a password this one time, and CanDbc can subsequently operate with a baud rate of 250000 on the can0 port without requiring a sudo password.

2. Scripts have been created that will modify your Oracle Operating System configuration so a password is not required for the test cell user to execute the *ip* and *link* commands To enable this, execute the following command:

sudo /cyflex/cmds/enable candbc nopasswd

This means CanDbc is able to change the baud rate, and you will be able to start new instances of CanDbc without ever needing to enter a password again, even if changing the baud rate of a CAN device. Essentially, it will operate exactly as it always has in previous operating systems.

From a security standpoint, this means anyone with access to the test cell account user will be able to execute the *ip* and *link* commands without needing to know the sudo password.

If you wanted to disable this feature later, the following counter-script has been created for you to execute:

sudo /cyflex/cmds/disable\_candbc\_nopasswd

If you attempt to start CanDbc and have not configured the system for password-less execution of the ip and link commands, errors will be generated indicating how you should resolve the situation.

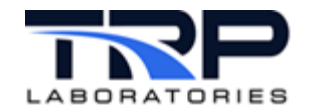

## 3.2.2 Softing AC1/AC2 Cards

1. Execute the following,

sudo yum install cyflex vcan kernel module

2. Add the following to /etc/rc.local:

```
cd /usr/local/share/cyflex/kernel_modules
/usr/local/share/cyflex/kernel_modules/vcan_load
cd -
```

## 3.2.3 Dynlink Cards

Dynlink cards are not supported in 64-bit. If the system uses a dynlink card to communicate with a Unico drive, the recommendation is to install a Command Module in the drive to allow for EtherCAT communication between CyFlex and the drive. Contact TRP Laboratories for additional details.

## 3.2.4 MTL

If using MTL IO, enter:

```
sudo yum install cyflex_mtl_tc_kernel_modules
reboot
```

After the update process has been completed, verify the kernel modules are loaded by running the lsmod command to verify the kernel modules are loaded. The output should be similar to the following when executing these commands.

```
[tc84@cmx084 ~]$ lsmod | grep srripcsrripc102400 87 tc9513[tc84@cmx084 ~]$ lsmod | grep MTLMTL16384 1[tc84@cmx084 ~]$ lsmod | grep tctc951320480 1srripc102400 87 tc9513
```

Contact TRP Laboratories support if they are incorrectly loaded.

## 3.2.5 EtherCAT

1. If the system is using EtherCAT and you didn't download the EtherCAT driver from the post install GUI by checking the "Install Ethercat" checkbox, execute the following:

```
sudo yum install cyflex-ethercat
```

2. Configure the following file:

/etc/sysconfig/ethercat

This file must include the mac address for the port using EtherCAT between the quotes in <code>MASTER0\_DEVICE="""</code>

3. Change the bottom of the file to:

```
DEVICE MODULES="generic"
```

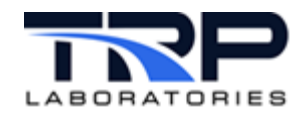

## 3.4 Post-installation Reminders

Below is a list of site-specific common items that should be set up by local individuals during the install process and that are not covered in this document:

- 1. Local spec file backup scripts
- 2. Subversion backup
- 3. Password-less file transfer between local machine and central node
- 4. Mounting of remote drives
- 5. Installing a local copy of /etc/resolv.conf for local DNS configuration
- 6. Configuring necessary static IP addresses for private communication and ensure communication is established with the remote devices.

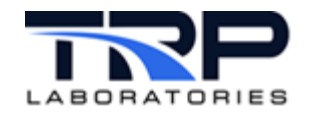

## 4 Installing CyFlex

## *()* Important:

```
In the steps below that include a 3-digit CyFlex version number (7.0.x), enter the actual CyFlex version to be installed. Example: 7.0.2
```

Execute the following steps to install CyFlex version 7.0.0 and above:

- 1. Open a terminal window at the test cell.
- 2. Execute:

```
$ sudo yum clean all
```

You can install CyFlex using the terminal based CyFlex installation method, or a GUI. When using a terminal, execute the following:

```
$ sudo yum install cummins-cyflex.7.0.x
```

or

\$ sudo yum install cyflex.7.0.x

Example: sudo yum install cummins-cyflex.7.0.8b

Or to use the graphical window-based CyFlex installer to select and download your CyFlex version, execute the following command:

```
$ sudo /usr/post install.8.6/cyflex installer.sh
```

- 3. Set up the following directories:
  - /cell
  - /specs
  - /data
  - /esvd data

#### ØNote:

The directory /esvd\_data is for emission test cells.

4. Perform (a) if the system does not have a /cell and /specs directory to use from a previous system which this new system is replacing, otherwise perform (b).

```
a. For a template /cell and /specs directory install the dnf package, cyflex demo cell specs data.,Enter:
```

```
$ sudo yum install cyflex demo cell specs data
```

Then, create a template of the /data directory. Enter:

```
$ sudo /cyflex/bin/mk_data_dirs_tc <testcell name or
number>
```

#### Example:

```
$ sudo /cyflex/bin/mk_data_dirs_tc 1
```

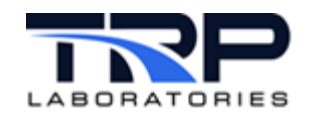

b. If integrating the /cell and /specs from a previous cell to use on the new system, then follow these steps.

```
$ sudo mkdir /cell
$ sudo mkdir /specs
$ sudo mkdir /data
$ sudo chmod -R g+rw /data
$ sudo /cyflex/bin/mk_data_dirs_tc <testcell name or
number>
Example:
$ sudo /cyflex/bin/mk_data_dirs_tc 1
$ rsync -av --exclude `.svn'tcl103@ctc-tcl03:cell/* /cell/
$ rsync -av --exclude `.svn'tcl103@ctc-tcl03:specs/* /specs/
$ rsync -av --exclude `.svn'tcl103@ctc-tcl03:data/* /data/
```

### ØNote:

Replace tcl103 with the username and ctc-tcl03 with the IP address or host name of the system that is being copied from.

c. Copy the /data/cell\_map\_location file from your central server. You must know the login and IP address of the central server. Enter the following: \$ cd /data

```
$ sudo scp cslogin@cs_ipaddress:/data/cell_map_location .
where:
```

- cslogin is the central server login
- cs ipaddress is the central server IP address
- If the test cell is at CTC, copy these files to enable the Measurement and Testing Equipment (M&TE) feature for the electronic logbook: Otherwise skip this step. Enter the following:

```
$ cp /cyflex/specs.def/samples/mte.def /cell/mte.def
```

5. Start CyFlex. Enter:

go

This completes the CyFlex installation.

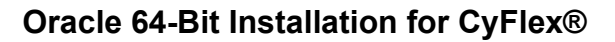

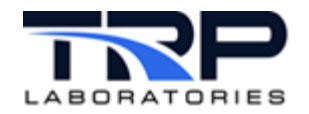

## 5 Configuring Oracle Linux 8.x to Capture a Crash Dump

Execute the following steps to enable capture of a crash dump document.

- 1. Install RPMS to use the crash dump utility. Enter the following:
  - \$ sudo su -
  - # yum install crash
  - # yum install kernel-uek-debuginfo-\$(uname -r)
  - # grubby --update-kernel=ALL --args="crashkernel=auto"
  - # reboot
- 2. Enter the following to verify the kdump service is running:
  - \$ systemctl status kdump

If kdump is not running, enter the following:

- \$ sudo systemctl enable kdump
- \$ sudo systemctl start kdump

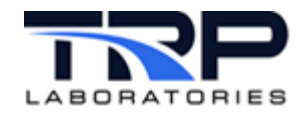

## **Appendix A. Renaming Network Devices**

It is advised to use the default naming convention for assigning network connection device names. However, if your system has a requirement that they be renamed, it can be done using the steps outlined in the example below as root user. In the example, the device name enol is changed to eth0.

```
[root@testcell tc1]# ifdown eno1
Connection 'eno1' successfully deactivated (D-Bus active path:
/org/freedesktop/NetworkManager/ActiveConnection/1)
[root@testcell tc1]# ifconfig eno1 down
[root@testcell tc1]# ip link set eno1 name eth0
[root@testcell tc1]# cd /etc/sysconfig/network-scripts/
```

Rename the previous ifcfg file to match the new name.

[root@testcell network-scripts]# mv ifcfg-eno1 ifcfg-eth0

Use any text editor to edit the file and update DEVICE= and NAME= to match the new device name

```
[root@testcell network-scripts]# cat ifcfg-eth0
# Generated by parse-kickstart
TYPE=Ethernet
DEVICE=eth0
UUID=4d7149b3-19b7-4d96-8011-01bd58cd0452
ONBOOT=yes
BOOTPROTO=dhcp
IPV6INIT=yes
IPV6 AUTOCONF=yes
PROXY METHOD=none
BROWSER ONLY=no
DEFROUTE=yes
IPV4 FAILURE FATAL=no
IPV6 DEFROUTE=yes
IPV6 FAILURE FATAL=no
NAME=<mark>eth0</mark>
[root@testcell network-scripts]# ifconfig eth0 up
[root@testcell network-scripts]# ifup eth0
               successfully
Connection
                               activated
                                               (D-Bus
                                                          active
                                                                     path:
/org/freedesktop/NetworkManager/ActiveConnection/2)
```

# Check that the port has been renamed and is UP. Other extraneous output has been removed from output below

```
[tcl@testcell ~]$ ip a
3: eth0: <BROADCAST,MULTICAST,UP,LOWER_UP> mtu 1500 qdisc fq_codel state
UP group default qlen 1000
```

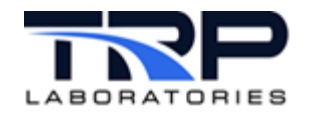

## **Appendix B. Mounting Remote Drives**

In previous Scientific Linux installations, /etc/rc.local was used to mount remote drives. The recommended way to mount drives in Oracle Linux is using the /etc/fstab file. The link below provides documentation from Oracle on this file.

https://docs.oracle.com/en/learn/file\_system\_linux\_8/#task-8-update-the-fstab-file

Follow steps 1-5 of Task 8: Update the fstab File to configure your remote drives.

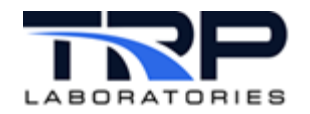

## Appendix C. Troubleshooting

## Issue: The Yum install to download the post\_install.8.6 rpm has failed

This is most likely due to a network or yum repo configuration issue. To troubleshoot:

- Verify the network is operational and turned on. See Section 3 Network Configuration on page 29. Also verify the network port is configured to Connect Automatically by ensuring Settings - Network – Gear Icon for the network port - Connect Automatically is checked.
- 2. One of your network ports will need to connect to the yum server used at your site. Once verified the network port is correctly configured, see if you can ping the yum server. An example terminal output for this is shown below. If unable to ping the server, there could be issues with your DNS server configuration. Compare your /etc/hosts file with another system at your site. If unable to ping another system at your site, you may not be on the network and need to troubleshoot the network port itself, the cable, any network switch you are using, or the configuration.

Go to your repo directory,

[tcl@awatson ~]\$ cd /etc/yum.repos.d

#### Look at the contents of your uek-ol8 repo. An example would be

```
[tcl@awatson yum.repos.d]$ cat local-uek-ol8.repo
[local_ol8_x86_64_UEKR6]
name=Local Latest Unbreakable Enterprise Kernel Release 6 for Oracle
Linux $releasever ($basearch)
baseurl=https://max.cybermetrix.com/yum/ol8_repos/ol8_x86_64_UEKR6/
gpgkey=file:///etc/pki/rpm-gpg/RPM-GPG-KEY-oracle
gpgcheck=1
enabled=1
[local_ol8_x86_64_UEKR6_RDMA]
name=Local Oracle Linux 8 UEK6 RDMA ($basearch)
baseurl=https://max.cybermetrix.com/yum/ol8_repos/ol8_x86_64_UEKR6_RDM
A/
gpgkey=file:///etc/pki/rpm-gpg/RPM-GPG-KEY-oracle
gpgcheck=1
enabled=0
```

Paste one of the links from the <code>baseurl=</code> into your web browser. If it shows "Not Found", then you're not able to connect to the yum server. If it shows links or asks for a password, you are able to connect. You do not need to enter the password, merely being asked means you are able to connect.

If you're not able to connect to the yum server but have verified the network port is functional by connecting to other nodes on the same network, you may be using the incorrect yum repos for your site. If this is the case, use the 'yum download' command on another node at your site that is able to connect to the yum server.

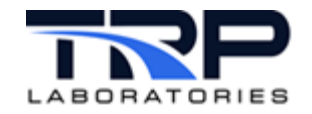

cd /tmp

For Cummins, sudo yum download acdc\_ol8\_repos

For TRP Laboratories, sudo yum download cyflex\_sgs\_local\_repos

For all other sites, sudo yum download cyflex\_outside\_repos

This will put a .repo file in the /tmp directory with the base filename of the rpm taken from the command (for example, /tmp/cyflex\_outside\_repos.rpm). Bring this file to the newly built computer, place it in the /tmp directory and execute the following commands:

sudo yum localinstall /tmp/cyflex\_outside\_repos.rpm
sudo yum clean all

Now try the yum install again for the post\_install.8.6 rpm with the correct repos.

### Issue: My graphics card isn't supported

Many of the legacy drivers that were used with late model NVIDIA graphics cards have not been created for newer Linux kernels. If you have one of these legacy models (the most common being an NVIDIA GeForce 8400 GS), you have the following options:

- 1. Use the nouveau driver that comes pre-installed with the operating system. This may be sufficient for your needs, depending on the rest of your machine hardware and demands of your user interface.
- 2. Buy a newer model graphics card that is supported by one of the drivers we offer on our yum server.
- 3. Find a driver on the internet for the graphics card you have (or want) that is compatible with the current Linux kernel and attempt the install. If you have issues, contact TRP Laboratories for support. There is no guarantees that it will be possible, and another card may need to be purchased.

Below are links which include the supported models of the drivers we have available on our yum server for NVIDIA cards. NOTE that we do not create or maintain these drivers, we make them available to you from the original creators.

After clicking the link, select "Supported Products" to make sure your model is supported.

https://www.nvidia.com/Download/driverResults.aspx/196213/en-us/ https://www.nvidia.com/Download/driverResults.aspx/204837/en-us/ https://www.nvidia.com/Download/driverResults.aspx/200634/en-us/

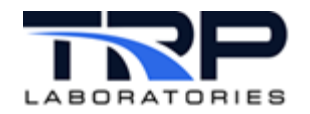

#### Issue: The NVIDIA driver will not load

Make sure secure boot is disabled in the BIOS.

#### Issue: Computer will not boot from the USB and NVIDIA graphics card

Sometimes the computer will not boot with the graphics card installed from the USB, and you must remove the graphics card to perform the installation using the onboard graphics. Once the OS is installed and booted from the hard drive, shut down the computer, reinstall the graphics card, then switch your cable to use the graphics card, and boot again. At this point, it will usually boot with graphics.